#### Touchstone<sup>®</sup> TM822-Telefoniemodem **Benutzerhandbuch**

Entscheiden Sie sich für die Schnellstraße durch das Internet! Ganz gleich, ob Sie Streaming-Medien ausprobieren, neue Software herunterladen, Ihre E-Mails abrufen oder mit Freunden telefonieren – mit dem Touchstone TM822-Telefoniemodem geht all dies bis zu achtmal schneller als mit einem DOCSIS 2.0-Kabelmodem. Gleichzeitig profitieren Sie von einem VoIP-Telefondienst, der dem der klassischen Telefonieanbieter in nichts nachsteht.

Das Touchstone-Telefoniemodem verfügt über einen Ethernet-Anschluss zur Verwendung mit einem Einzelplatzcomputer oder einem LAN (Local Area Network) zu Hause oder im Büro. Darüber hinaus unterstützt das Touchstone-Telefoniemodem bis zu zwei Telefonleitungen.

Die Installation ist einfach, und Ihr Kabelnetzbetreiber steht Ihnen bei allen speziellen Fragestellungen zur Seite. Unter den nachstehenden Links finden Sie weitere detaillierte Anweisungen.

Sicherheitsanforderungen

Erste Schritte

\*\*\*\*\*\*\*\*\*\*\*\*\*\*\*\*\*\*\*\*\*\*\*

\*\*\*\*\*\*\*\*\*\*\*\*\*\*\*\*\*\*\*\*\*\*\*\*\*\*\*\*\*

5111511511511511515151515151515151

4333393333333333333333333333333333333 \*\*\*\*\*\*\*\*\*\*\*\*\*\*\*\*\*\*\*\*\*\*\*\*

\*\*\*\*\*\*\*\*\*\*\*\*\*\*\*\*\*\*\*\*\*\*\*\*\*\*\*\*

\*\*\*\*\*\*\*\*\*\*\*\*\*\*\*\*\*\*\*\*\*\*\*\* 

AND DESCRIPTION OF A DESCRIPTION OF A DE And a second second sec AND CONTRACTOR OF CONTRACTOR OF CONTRACTOR O

an annananananananananan a sancas and a sub-

TM822

JS

2

S

Ľ

Installieren und Anschließen Ihres Telefoniemodems

Konfigurieren der Ethernet-Verbindung

Verwenden des Telefoniemodems

Fehlersuche

Glossar

#### Exportbestimmungen

Dieses Produkt darf ohne Zustimmung des U.S. Department of Commerce, Bureau of Export Administration, nicht außerhalb der USA und Kanadas verwendet werden. Alle Exporte beziehungsweise Reexporte durch den Käufer (direkt und indirekt), die einen Verstoß gegen die Bestimmungen der U.S. Export Administration Regulation darstellen, sind untersagt.

Copyright © 2012 ARRIS. Alle Rechte vorbehalten.

Die in diesem Dokument enthaltenen Informationen können jederzeit ohne Vorankündigung geändert werden. Die Fakten, Konfigurationen, technischen Daten und Empfehlungen in diesem Dokument werden als genau und zuverlässig betrachtet, aber ohne ausdrückliche oder implizierte Gewährleistung bereitgestellt. Benutzer müssen die vollständige Verantwortung für den Einsatz aller in diesem Dokument genannten Produkte übernehmen. Die in diesem Dokument enthaltenen Informationen sind geistiges Eigentum von ARRIS.

ARRIS, Touchstone und das ARRIS-Logo sind Marken oder eingetragene Marken von ARRIS. Alle anderen Marken und eingetragenen Marken sind das Eigentum ihrer jeweiligen Inhaber.

Geschützt durch das folgende US Patent: 7,031,435. Andere Patente anhängig.

ARSVD01493 Version 8 Standard 1.0 Juni 2012

|            | Erste    |              | Ethernet-     |            |             |         |
|------------|----------|--------------|---------------|------------|-------------|---------|
| Sicherheit | Schritte | Installation | Konfiguration | Verwendung | Fehlersuche | Glossar |
|            |          |              |               |            |             |         |

#### Sicherheitsanforderungen

ARRIS-Telefoniemodems entsprechen den jeweiligen Anforderungen an Leistung, Bauweise, Beschriftung und Information, wenn sie wie nachstehend beschrieben eingesetzt werden:

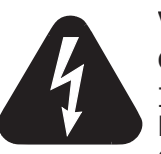

#### VORSICHT

#### Gefahr eines elektrischen Schlags

Im Gerät besteht Netzspannung. Keine im Gerät befindlichen Teile können vom Benutzer gewartet werden. Beauftragen Sie ausschließlich qualifizierte Mitarbeiter mit Wartungsarbeiten!

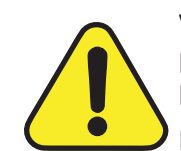

#### VORSICHT

#### Mögliche Geräteschäden Möglicher Funktionsverlust

Der Anschluss des Telefoniemodems an vorhandene Telefonkabel sollte ausschließlich von professionellen Systemtechnikern vorgenommen werden. Physische Verbindungen zum bisherigen Telefonanbieter müssen entfernt und die Verkabelung muss überprüft werden. Die Kündigung des Telefondienstes allein reicht nicht. Wird dies unterlassen, können Dienstunterbrechung und/oder eine dauerhafte Schädigung des Telefoniemodems die Folge sein.

- Das Telefoniemodem wurde für den direkten Anschluss an ein Telefon entwickelt.
- Der Anschluss des Telefoniemodems an vorhandene Telefonkabel zu Hause sollte ausschließlich von professionellen Systemtechnikern vorgenommen werden.
- Verwenden Sie das Gerät nicht in der Nähe von Wasser (d. h. feuchte Kellerräume, Badewanne, Spüle, in der Nähe eines Swimmingpools usw.), um das Risiko eines tödlichen Stromschlags auszuschließen.
- Verwenden Sie zur Reinigung des Telefonie-Gateways keine Reinigungssprays oder Spraydosen.
- Das Gerät darf nur mit einem feuchten, fusselfreien Tuch gereinigt werden. Verwenden Sie keine Lösungsmittel oder Haushaltsreiniger.
- Das Gerät darf nicht während eines Gewitters verwendet oder angeschlossen werden, da ansonsten die Gefahr einer Tötung durch Stromschlag besteht.
- Verwenden Sie das Telefon nicht zur Meldung eines Gaslecks, während Sie sich in der Nähe des Lecks befinden.
- Verwenden Sie ausschließlich das im Lieferumfang enthaltene Netzteil und Netzkabel.

| Sicherheit | Erste<br>Schritte | Installation | Ethernet-<br>Konfiguration                                                                                                    | Verwendung                                                                                                    | Fehlersuche                                                                                                    | Glossar                                                                                                    |
|------------|-------------------|--------------|----------------------------------------------------------------------------------------------------|----------------------------------------------------------------------------------------------------|----------------------------------------------------------------------------------------------------|----------------------------------------------------------------------------------------------------|
|            |                   |              | <ul> <li>Wahren Sie<br/>von mindes<br/>(d. h. Wärme</li> </ul>                                                                                                    | e beim Aufstellen<br>tens 1,9 Metern z<br>estrahler, Raumheizu                                                                                                    | des Geräts einen<br>u offenen Flamme<br>ngen, offene Kamine                                                                                                    | Sicherheitsabstand<br>n oder Zündquellen<br>e usw.).                                                                                                    |
|            |                   |              | <ul> <li>Das Gerät so<br/>zugänglich so</li> </ul>                                                                                                    | Ilte in der Nähe eine<br>ein.                                                                                                    | r Steckdose installier                                                                                                    | t werden und einfach                                                                                                    |
|            |                   |              | <ul> <li>Die Ummant<br/>Gebäudeeing<br/>landesspezifi<br/>im NFPA 70<br/>europäischer<br/>Erdungsvors<br/>(dt. Fassungs<br/>und interakt<br/>Dieses Gerät<br/>Norm IEC 60</li> </ul> | elung des Koaxialka<br>gang verbunden seir<br>schen Richtlinien für<br>(National Electrica<br>n Union und in t<br>chriften für CATV-II<br>: DIN EN 60728-11),<br><i>ive Dienste, Teil 11</i><br>: ist für einen sicher<br>1728-11 zu installiere | abels muss mit der la<br>a, in Übereinstimmur<br>Elektroinstallationer<br>I Code), Artikel 82<br>bestimmten anderer<br>stallationen in der<br><i>Kabelnetze für Ferns</i><br><i>Sicherheitsanforder</i><br>en Betrieb gemäß der<br>en. | Erdung (geerdet) am<br>ng mit den geltenden<br>n. Dies ist in den USA<br>0 festgelegt. In der<br>n Ländern sind die<br>Norm IEC 60728-11<br>ehsignale, Tonsignale<br>rungen, festgehalten.<br>en Bestimmungen der |
|            |                   |              | Wird das Ger<br>versorgt wir<br>besonders d<br>und hier inst                                                                                                    | ät in einem Bereich i<br>d, wie das in viele<br>arauf zu achten, da<br>pesondere Anhang B                                                                                                    | nstalliert, der mit ein<br>en Gebieten Norweg<br>ss die Installation g<br>und Abbildung B.4, e                                                                                                    | em IT-Powerline-Netz<br>Jens der Fall ist, ist<br>emäß IEC 60728-11,<br>erfolgt.                                                                                                    |
|            |                   |              | <ul> <li>In Gebiete<br/>Erdungsbedi<br/>Ethernet-<br/>Überspannur<br/>Conversion).</li> </ul>                                                                                        | en mit erhöhte<br>ngungen oder stark<br>und Telefonleite<br>ngsschutz erforderlie                                                                                                    | er Überspannungs<br>er Blitzschlaggefahr<br>ungen möglicherv<br>ch (d. h. PF11VNT3                                                                                                    | gefahr, schlechten<br>ist für die AC-, RF-,<br>veise zusätzlicher<br>von American Power                                                                                                    |
|            |                   |              | <ul> <li>Ist das Tele<br/>Computer ver<br/>Gebäudes ric<br/>gemäß den<br/>Computergel</li> </ul>                                                                                     | efoniemodem über<br>erbunden, muss de<br>chtig geerdet werder<br>Herstellerangaben<br>häuse geerdet werde                                                                                                    | ein Ethernet-Kabel<br>er Computer über o<br>n. Alle Plugin-Karten<br>einwandfrei einge<br>en.                                                                                                    | mit einem lokalen<br>las Erdungsnetz des<br>im Computer müssen<br>baut und über das                                                                                                    |
|            |                   |              | <ul> <li>Sorgen Sie for<br/>so, dass die<br/>Lüftungsöffn</li> </ul>                                                                                                    | ür ausreichende Beli<br>Luftzirkulation um<br>ungen des Geräts ni                                                                                                    | iftung. Platzieren Sie<br>das Gerät nicht be<br>cht verdeckt sind.                                                                                                    | das Telefoniemodem<br>hindert wird und die                                                                                                    |
|            |                   |              | <ul> <li>Befestigen<br/>hitzeempfind<br/>des Netzteils<br/>könnten.</li> </ul>                                                                                                    | Sie das Telefoni<br>llich sind und/oder d<br>oder einer anderer                                                                                                    | emodem nicht ar<br>urch die Wärmeabst<br>Zubehörkomponent                                                                                                    | Derflächen, die rahlung des Modems, e beschädigt werden                                                                                                    |

| Sicherheit | Erste<br>Schritte | Installation | Ethernet-<br>Konfiguration | Verwendung | Fehlersuche | Glossar |
|------------|-------------------|--------------|----------------------------|------------|-------------|---------|
|            |                   |              |                            |            |             |         |

#### FCC Teil 15

Das vorliegende Gerät wurde gemäß Teil 15 der Bestimmungen der Federal Communications Commission (FCC) getestet und entspricht den Grenzwerten für digitale Geräte der Klasse B. Diese Bestimmungen sollen einen angemessenen Schutz gegen störende Interferenzen in Wohngegenden gewährleisten. Das Gerät erzeugt und nutzt Funkfrequenzenergie und kann diese abstrahlen. Wird es nicht gemäß den hier gegebenen Anweisungen installiert und benutzt, können Funkübertragungen gestört werden. Es besteht allerdings keine Gewähr, dass bei einer bestimmten Installation keine Störungen auftreten. Sollte dieses Gerät Störungen beim Radio- bzw. Fernsehempfang verursachen, was beispielsweise durch Ein- und Ausschalten des Gerätes überprüft werden kann, versuchen Sie, diese durch eine oder mehrere der folgenden Maßnahmen zu beheben:

- Richten Sie die Empfangsantenne neu aus oder stellen Sie sie an einem anderen Ort auf.
- Vergrößern Sie die Entfernung zwischen dem Gerät und dem Receiver.
- Schließen Sie das Gerät an eine Steckdose an, die zu einem anderen Stromkreis als dem des Receivers gehört.
- Wenden Sie sich zwecks Unterstützung an Ihren Fachhändler oder einen erfahrenen Radio- und Fernsehtechniker.

Nicht genehmigte Änderungen oder Modifikationen an diesem Gerät können die Berechtigung des Benutzers zum Betrieb des Geräts ungültig machen.

| Sicherheit | Erste<br>Schritte | Installation | Ethernet-<br>Konfiguration | Verwendung | Fehlersuche | Glossar |
|------------|-------------------|--------------|----------------------------|------------|-------------|---------|
|            |                   |              |                            |            |             |         |

#### **CE-Konformität**

Dieses Produkt entspricht den folgenden Richtlinien: Elektromagnetische Verträglichkeit (EMC) (89/336/EWG), abgeänderte Richtlinie (92/31/EWG), Niederspannungsrichtlinie (73/23/EWG) und CE-Kennzeichnungsrichtlinie (93/68/EWG). Die Konformität dieses Produkts mit den oben genannten Normen und Richtlinien wird durch das CE-Zeichen bestätigt.

Ein Exemplar der Konformitätserklärung ist unter folgender Anschrift erhältlich: ARRIS International, Inc., 3871 Lakefield Drive, Suite 300, Suwanee, GA 30024, USA.

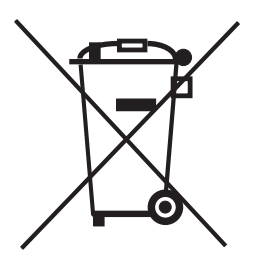

Wie mit diesem Zeichen angegeben, unterliegt die Entsorgung dieses Produkts der Richtlinie 2002/96/EG des europäischen Parlaments und der WEEE-Richtlinie. Gemäß der WEEE-Richtlinie kann das Gerät potenziell schädlich für die Umwelt sein. Daher darf das Telefoniemodem nicht in den normalen Hausmüll geworfen werden, sondern muss gesondert abgegeben und gemäß den WEEE-Bestimmungen entsorgt werden.

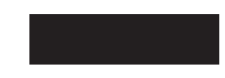

Dieses Produkt entspricht der EU-Richtlinie 2002/95/EG vom 27. Januar 2003 bezüglich der Einschränkung der Verwendung gefährlicher Stoffe in Elektronik- und Elektrogeräten.

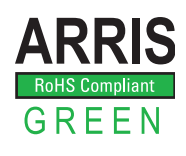

| Sicherheit | Erste<br>Schritte | Installation | Ethernet-<br>Konfiguration | Verwendung | Fehlersuche | Glossar |
|------------|-------------------|--------------|----------------------------|------------|-------------|---------|
|            |                   |              |                            |            |             |         |

#### Stromverbrauch (nur TM822S-Modelle)

Dieses Gerät ist in Übereinstimmung mit der Ökodesign-Richtlinie 2005/32/EC mit einem Netzschalter ausgestattet. Messungen mit einem Wattmeter an der Steckdose ergaben die folgenden Verbrauchswerte:

| Netzschalter | Stromverbrauch                               |
|--------------|----------------------------------------------|
| AUS          | 0,0 W                                        |
| EIN          | 5,5 W (Ruhezustand)<br>7,5 W (Normalbetrieb) |

**Hinweis:** ARRIS empfiehlt in der Regel, dass der Netzschalter stets eingeschaltet bleibt. Beim Ausschalten des Geräts am Netzschalter werden auch die Daten- und Telefondienste deaktiviert. Schalten Sie das Gerät am Netzschalter aus, wenn ein Urlaub oder eine sonstige längere Abwesenheit bevorsteht.

| Sicherheit | Erste<br>Schritte | Installation | Ethernet-<br>Konfiguration                                                                                                    | Verwendung                                                                                                    | Fehlersuche                                                                                                    | Glossar                                                                                                    |
|------------|-------------------|--------------|----------------------------------------------------------------------------------------------------|----------------------------------------------------------------------------------------------------|----------------------------------------------------------------------------------------------------|----------------------------------------------------------------------------------------------------|
|            |                   |              | Erste Schr                                                                                                    | itte                                                                                                    |                                                                                                    |                                                                                                    |
|            |                   |              | Grundlegend                                                                                                    | es zu Ihrem                                                                                                    | neuen Telefon                                                                                                    | iemodem                                                                                                    |
|            |                   |              | <ul> <li>Das Touchstone TM8</li> <li>3.0-Kompatibilität m</li> <li>Geschwindiglachtmal schn</li> <li>Konnektivität</li> <li>Flexibilität: E<br/>Hochgeschwi</li> <li>Kompatibilitä</li> <li>Datendier<br/>3.0 (TM8<br/>unterstütz<br/>(sofern vo<br/>– Telefonieo</li> </ul> | 22-Telefoniemodem<br>nit den folgenden Me<br>keit: deutlich höher<br>heller als DOCSIS 2.(<br>unterstützt Ethern<br>Bereitstellung von zu<br>ndigkeits-Datenüber<br>t:<br>nste: kompatibel mit<br>22S) sowie abwärt<br>zt Tiered Data-Servic<br>on Ihrem Kabelnetzt<br>lienste: kompatibel | bietet DOCSIS® 3.0-<br>erkmalen:<br>als Einwähl- oder ISE<br>D-Kabelmodems<br>et-Verbindungen<br>wei unabhängigen Tel<br>tragung<br>DOCSIS 3.0 (TM822A<br>skompatibel mit DO<br>es (Datendienste mit<br>Detreiber angeboten)<br>mit PacketCable™ ur | oder Euro-DOCSIS™<br>DN-Dienst und bis zu<br>lefonleitungen sowie<br>A) oder Euro-DOCSIS<br>CSIS 2.0 oder 1.1;<br>variabler Bandbreite)<br>nd Euro-PacketCable |
|            |                   |              | Lieferumfang                                                                                                    | 1.0                                                                                                    |                                                                                                    |                                                                                                    |
|            |                   |              | Stellen Sie zunächst<br>sind. Sollte etwas fe<br>• Telefoniemod<br>• Netzkabel<br>• Installationsa<br>• Schablone un<br>• Ethernet-Kab<br>• Endbenutzer-                                                                                                    | sicher, dass die folge<br>hlen, wenden Sie sic<br>em<br>nleitung<br>nd Anweisungen für<br>el (CAT5e)<br>·Lizenzvereinbarung                                                                                                    | enden Elemente im Lie<br>ch an Ihren Kabelnetz<br>die Wandbefestigung                                                                                                    | eferumfang enthalten<br>betreiber.                                                                                                    |

|              | Frste        |              | Ethernet-                                                                                                    |                                                                                                    |                                                                                                    |                                                                                                    |
|--------------|--------------|--------------|----------------------------------------------------------------------------------------------------|----------------------------------------------------------------------------------------------------|----------------------------------------------------------------------------------------------------|----------------------------------------------------------------------------------------------------|
| Sicherheit   | Schritte     | Installation | Konfiguration                                                                                                    | Verwendung                                                                                                    | Fehlersuche                                                                                                    | Glossar                                                                                                    |
|              |              |              | Erforderliche                                                                                                    | Komponente                                                                                                    | en                                                                                                    |                                                                                                    |
|              |              |              | Wenn Sie das Telefo<br>dass Sie Folgendes z                                                                                          | niemodem selbst in:<br>zur Hand haben:                                                                                                    | stallieren, vergewisser                                                                                                    | n Sie sich zunächst,                                                                                                    |
|              |              |              | Telefoniemo     Lieferumfang                                                                                                    | odem-Paket: Unter<br>enthaltenen Eleme                                                                                                    | Lieferumfang finden S                                                                                                    | Sie eine Liste der im                                                                                                    |
|              |              |              | Koaxialkabe<br>Steckverbind<br>mit dem Ihr<br>Koaxialkabel<br>Achten Sie d<br>ausgestattet<br>Schraubverbi<br>Telefoniemod           | el (Koax): siehe Ab<br>er an jedem Ende. H<br>r Fernseher an da<br>sind im Elektrofachh<br>arauf, dass das Kab<br>ist. Es gibt zwe<br>inder. Die Schrauby<br>lem am besten g<br>em zum nächstgele | bildung links. Ein dün<br>dierbei handelt es sich<br>s Kabel-TV-System a<br>andel und bei vielen Di<br>bel an beiden Enden r<br>di Arten von Stecke<br>rerbinder sind für der<br>geeignet. Das Koaxia<br>genen Kabelanschluss | nes Kabel mit einem<br>um dasselbe Kabel,<br>ngeschlossen wird.<br>scountern erhältlich.<br>nit Steckverbindern<br>rn: Aufsteck- und<br>Einsatz mit Ihrem<br>alkabel sollte vom<br>reichen. |
| Koaxialkabel |              |              | <b>Hinweis</b> : Ve<br>RG-6-Koaxial<br>und Telefonier                                                                                | rwenden Sie für ein<br>kabel und möglichs<br>modem.                                                                                                    | e optimale Leistung qu<br>st wenige Splitter zw                                                                                                    | ualitativ hochwertige<br>ischen Kabelbuchse                                                                                                    |
|              |              |              | <ul> <li>Telefonkabe<br/>links. Telefor<br/>erhältlich.</li> </ul>                                                                   | el: Standardtelefon<br>hkabel sind im Elekt                                                                                                    | kabel (beidseitig RJ1<br>crofachhandel und bei                                                                                                    | 1), siehe Abbildung<br>vielen Discountern                                                                                                    |
|              |              |              | Splitter (op<br>durch die Teil<br>einen Splitte<br>Kabelanschlu<br>bei vielen Dis<br>ein kurzes Ka<br>Splitter mit d<br>das Fernsehg | otional): Bereitstel<br>ung einer Anschluss<br>er, wenn Sie bere<br>ss angeschlossen ha<br>scountern erhältlich<br>oaxialkabel (mit Ste<br>em Kabelanschluss<br>perät mit dem Splitte             | lung einer zusätzliche<br>dose in zwei. Sie benöt<br>its ein Fernsehgerät<br>ben. Splitter sind im El<br>. Möglicherweise benö<br>eckverbindern). Verbi<br>und anschließend das <sup>-</sup><br>er.                           | en Kabelverbindung<br>igen möglicherweise<br>: am gewünschten<br>ektrofachhandel und<br>btigen Sie zusätzlich<br>nden Sie damit den<br>Felefoniemodem und                                   |
|              |              |              | <b>Hinweis</b> : Mi<br>Ausgänge aut<br>die Qualität d                                                                                | t einem Splitter wir<br>fgeteilt. Bei Verwend<br>ler Fernseh-, Telefor                                                                                                    | d die Signalstärke ha<br>lung mehrerer Splitter<br>n- und/oder Internetve                                                                                                    | lbiert und auf beide<br>hintereinander kann<br>erbindung leiden.                                                                                                    |
|              | Telefonkabel |              | <ul> <li>Komponent<br/>Wandbefestig<br/>Holzschraube<br/>Wandbefestig</li> </ul>                                                     | en für die Wa<br>Jung des Telefoniemo<br>en. Einzelheiten fi<br>Jung und in den Anv                                                                                                    | <b>ndbefestigung (og</b><br>odems benötigen Sie z<br>nden Sie auf der<br>veisungen.                                                                                                    | <b>otional)</b> : Für die<br>wei Rigipsdübel oder<br>Schablone für die                                                                                                    |

| Sicherheit | Erste<br>Schritte | Installation | Ethernet-<br>Konfiguration                                       | Verwendung                                                                          | Fehlersuche                                                              | Glossar                                                          |
|------------|-------------------|--------------|------------------------------------------------------------------|-------------------------------------------------------------------------------------|--------------------------------------------------------------------------|------------------------------------------------------------------|
|            |                   |              | Information     Ihren Dienst     Informatione     Ihren Kabelne  | nen: Ihr Kabelnetzb<br>und die Konfigurati<br>n gründlich durch ur<br>etzbetreiber. | etreiber sollte Ihnen<br>on zur Verfügung stel<br>nd wenden Sie sich bei | Informationen über<br>len. Lesen Sie diese<br>etwaigen Fragen an |
|            |                   |              | Dienstbestell                                                    | ung                                                                                 |                                                                          |                                                                  |
|            |                   |              | Wenden Sie sich vo<br>Kabelnetzbetreiber<br>einzurichten. Halten | r der Inbetriebnahr<br>vor Ort, um ein<br>Sie für den Anruf di                      | ne Ihres neuen Telefo<br>Internetkonto und<br>e folgenden Informati      | oniemodems an den<br>einen Telefondienst<br>onen bereit:         |
|            |                   |              | <ul> <li>Seriennumm<br/>(auf dem Auf</li> </ul>                  | er des Telefoniem<br>kleber an der Unters                                           | odems und MAC-Ad<br>seite des Telefoniemo                                | ressen des Geräts<br>Jems zu finden)                             |
|            |                   |              | Modellnumme                                                      | er des Telefoniemod                                                                 | ems                                                                      |                                                                  |
|            |                   |              | Falls das Telefonie-Ga<br>dieser bereits über alle               | iteway von Ihrem Kal<br>e erforderlichen Inform                                     | pelnetzbetreiber bereitg<br>nationen.                                    | estellt wurde, verfügt                                           |
|            |                   |              | Heben Sie diese Inf<br>sollten Sie dem Kabe                      | formationen zur spä<br>elnetzbetreiber die f                                        | iteren Wiederverwend<br>olgenden Fragen stelle                           | dung auf. Zusätzlich<br>en:                                      |
|            |                   |              | <ul> <li>Bestehen bes<br/>nach der Verl</li> </ul>               | stimmte Systemanf<br>bindungsherstellung                                            | orderungen oder gibt<br>herunterladen muss?                              | es Dateien, die ich                                              |
|            |                   |              | Ab wann kan                                                      | n ich mein Telefonie                                                                | modem benutzen?                                                          |                                                                  |
|            |                   |              | <ul> <li>Benötige ich<br/>oder meine E</li> </ul>                | eine Benutzerkennu<br>-Mails zugreifen zu                                           | ng oder ein Passwort,<br>können?                                         | um auf das Internet                                              |
|            |                   |              | Wird sich me                                                     | ine Telefonnummer                                                                   | ändern?                                                                  |                                                                  |
|            |                   |              | <ul> <li>Welche neuer<br/>sie nutzen?</li> </ul>                 | n Anruffunktionen sl                                                                | ehen mir zur Verfügu                                                     | ng und wie kann ich                                              |
|            |                   |              |                                                                  |                                                                                     |                                                                          |                                                                  |
|            |                   |              |                                                                  |                                                                                     |                                                                          |                                                                  |
|            |                   |              |                                                                  |                                                                                     |                                                                          |                                                                  |

| Sicherheit | Erste<br>Schritte | Installation | Ethernet-<br>Konfiguration | Verwendung       | Fehlersuche       | Glossar             |
|------------|-------------------|--------------|----------------------------|------------------|-------------------|---------------------|
|            |                   |              | Systemanfor                | derungen         |                   |                     |
|            |                   |              | Das Touchstone-Tele        | efoniemodem kann | mit den meisten C | Computern verwendet |

werden. Im Folgenden sind die Anforderungen für die einzelnen Betriebssysteme beschrieben. Einzelheiten zur Aktivierung und Konfiguration von Netzwerkfunktionen finden Sie in der Dokumentation zu Ihrem System.

Für die Verwendung des Telefoniemodems benötigen Sie DOCSIS- oder Euro-DOCSIS-Hochgeschwindigkeits-Internetdienste von Ihrem Kabelnetzbetreiber. Voraussetzung für den Telefondienst ist, dass Ihr Kabelnetzbetreiber PacketCable oder Euro-PacketCable unterstützt.

#### **Empfohlene Hardware**

Nachfolgend sind die Mindestanforderungen für die Hardware aufgeführt. Auch wenn Ihr Computer diese Anforderungen nicht erfüllt, können Sie das TM822 verwenden. Es kann allerdings sein, dass Sie nicht die maximale Leistung des Modems nutzen können.

- Prozessor: P4, 3 GHz oder schneller
- RAM: mindestens 1 GB
- Festplatte: 7.200 U/min oder schneller
- Ethernet: GigE (1000BaseT)

#### Windows

Ethernet-Verbindung: Windows XP, Windows Vista oder Windows 7

#### MacOS

Ethernet-Verbindung: System 7.5 bis MacOS 9.2 (Open Transport empfohlen) oder MacOS  $\rm X$ 

#### Linux/andere UNIX-Systeme

Ethernet-Verbindung: Hardwaretreiber, TCP/IP und DHCP müssen im Kernel aktiviert sein

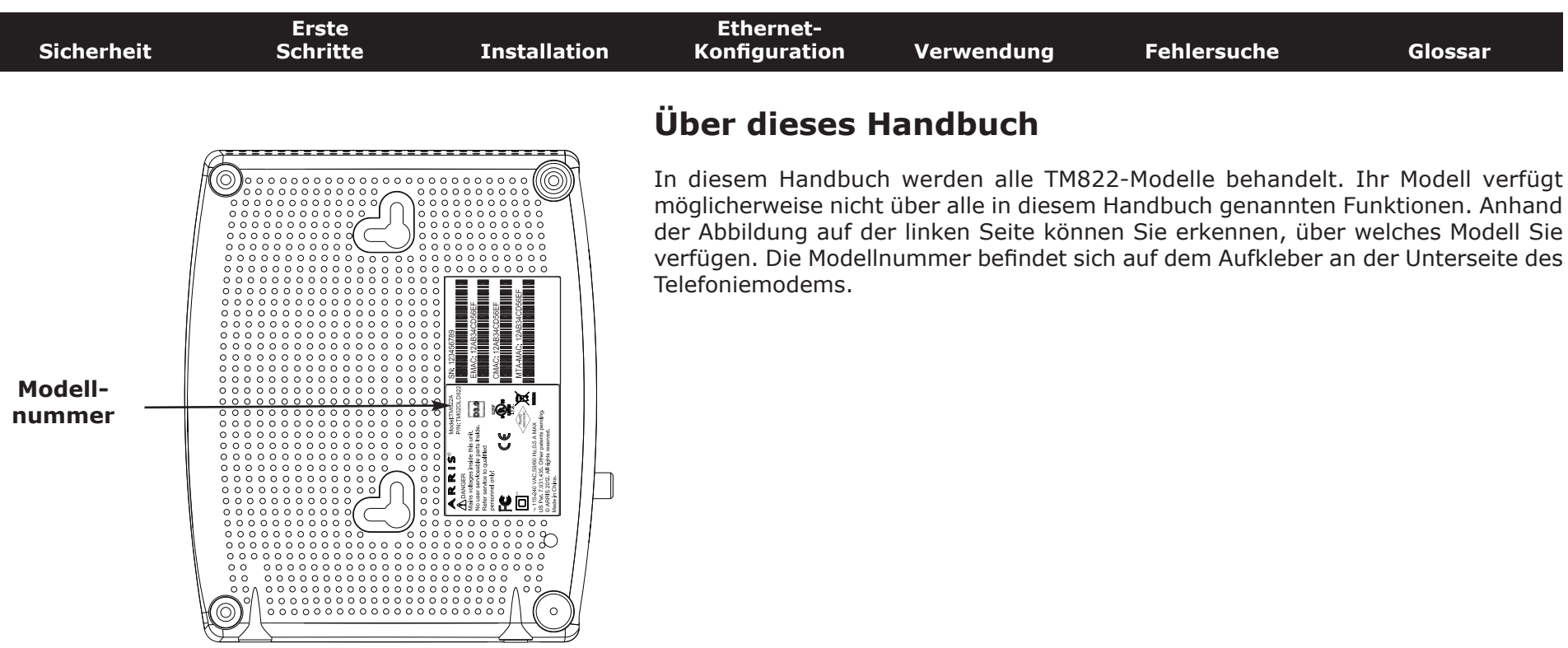

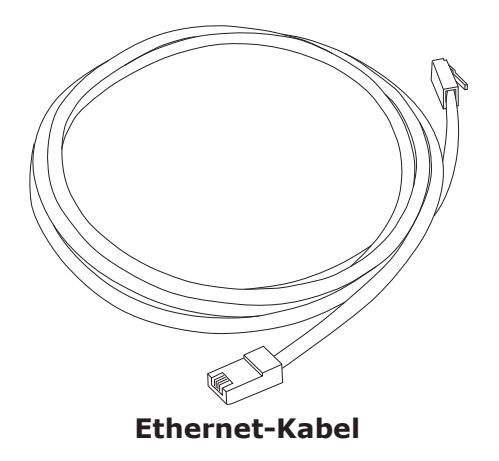

#### **Ethernet-Verbindung**

Ethernet ist eine Standardmethode für die Verbindung von zwei oder mehr Geräten mit einem LAN (Local Area Network).

**Hinweis**: Für den Anschluss von zwei oder mehr Computern mit dem Ethernet-Anschluss benötigen Sie einen Hub oder einen Breitband-Router (im Computerfachhandel erhältlich).

Im Lieferumfang des Telefoniemodems ist ein 1,9 Meter langes Ethernet-Kabel enthalten. Weitere Kabel erhalten Sie gegebenenfalls im Computerfachhandel. Falls Sie das Telefoniemodem direkt an einen Computer oder mit einem Crossover-Switch an einen Ethernet-Hub beziehungsweise Breitband-Router anschließen, benötigen Sie ein CAT5e-Straight-Through-Kabel. Für eine Gigabit-Ethernet-Verbindung (GigE) wird ein CAT5e-Kabel benötigt, nicht ein handelsübliches CAT5-Kabel.

| Sicherheit | Erste<br>Schritte | Installation | Ethernet-<br>Konfiguration | Verwendung | Fehlersuche | Glossar |
|------------|-------------------|--------------|----------------------------|------------|-------------|---------|
|            |                   |              |                            |            |             |         |

#### Sicherheit

Die Nutzung einer Hochgeschwindigkeits-Dauerverbindung zum Internet erfordert ein bestimmtes Maß an Verantwortung gegenüber anderen Internet-Benutzern. So müssen Sie beispielsweise dafür sorgen, dass Ihr System sicher ist. Es gibt zwar kein 100-prozentig sicheres System, anhand der folgenden Tipps können Sie die Sicherheit Ihres Systems jedoch erhöhen:

- Aktualisieren Sie Ihr Betriebssystem stets mit den jeweils aktuellsten Sicherheitspatches. Führen Sie mindestens einmal wöchentlich ein System-Update durch.
- Aktualisieren Sie Ihr E-Mail-Programm stets mit den jeweils aktuellsten Sicherheitspatches. Öffnen Sie darüber hinaus nach Möglichkeit weder E-Mails mit Anhängen noch Dateien, die über Chatrooms versendet wurden.
- Installieren Sie ein Virenschutzprogramm und aktualisieren Sie dieses regelmäßig.
- Stellen Sie über Ihr Telefoniemodem keine Web- oder File-Sharing-Dienste bereit. Diese können Sicherheitslücken verursachen. Zudem untersagen die meisten Kabelnetzbetreiber den Betrieb von Servern über herkömmliche Benutzerkonten und können Ihr Konto aufgrund eines solchen Verstoßes gegen die Geschäftsbedingungen sperren.
- Verwenden Sie die Mailserver des Kabelnetzbetreibers zum Senden von E-Mails.
- Verwenden Sie Proxy-Software nur, wenn Sie sicher sind, dass kein Missbrauch durch andere Internetbenutzer stattfinden kann (einige Proxys sind standardmäßig offen). Kriminelle können offene Proxys dazu nutzen, ihre Identität zu verbergen, wenn sie in andere Computer eindringen oder Spam-Mails versenden. Falls Sie über einen offenen Proxy verfügen, kann Ihr Kabelnetzbetreiber Ihr Konto sperren, um das restliche Netz zu schützen.
- Falls Sie Ihr Telefoniemodem mit einem Wireless-LAN verbinden, müssen Sie sicherstellen, dass Sie am Wireless-Hub Sicherheit und Verschlüsselung aktivieren (aus denselben Gründen, aus denen Sie nur geschützte Proxys verwenden sollten). Ziehen Sie zur Unterstützung die Dokumentation und den technischen Support des Anbieters der drahtlosen Geräte zurate.

#### Installieren und Anschließen Ihres Telefoniemodems

Überprüfen Sie vorab folgende Punkte:

- Sie haben sich von Ihrem Kabelnetzbetreiber bestätigen lassen, dass dieser Daten- und Telefondienste mit Standard-DOCSIS-Technologie anbietet.
- Sie verfügen über alle erforderlichen Komponenten.
- Kabelanschluss, Telefonanschluss und Steckdosen sind in der Nähe des Computers vorhanden. Sollte sich Ihr Kabelanschluss an einer ungünstigen Stelle befinden, können Sie von Ihrem Kabelanbieter einen neuen Anschluss installieren lassen.

Im Anschluss an die Dienstbestellung sollte das Telefoniemodem vom Kabelnetzbetreiber automatisch konfiguriert werden. Für die Installation und den Anschluss des Telefoniemodems müssen Sie lediglich die in diesem Abschnitt genannten Anweisungen befolgen.

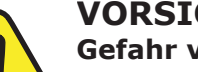

#### VORSICHT

#### Gefahr von Geräteschäden

Das Telefoniemodem darf ausschließlich von qualifizierten Installationstechnikern an die Hausverkabelung angeschlossen werden. Bereits vorhandene Telefondienste müssen vor der Herstellung von Verbindungen physisch vom Anschluss getrennt werden.

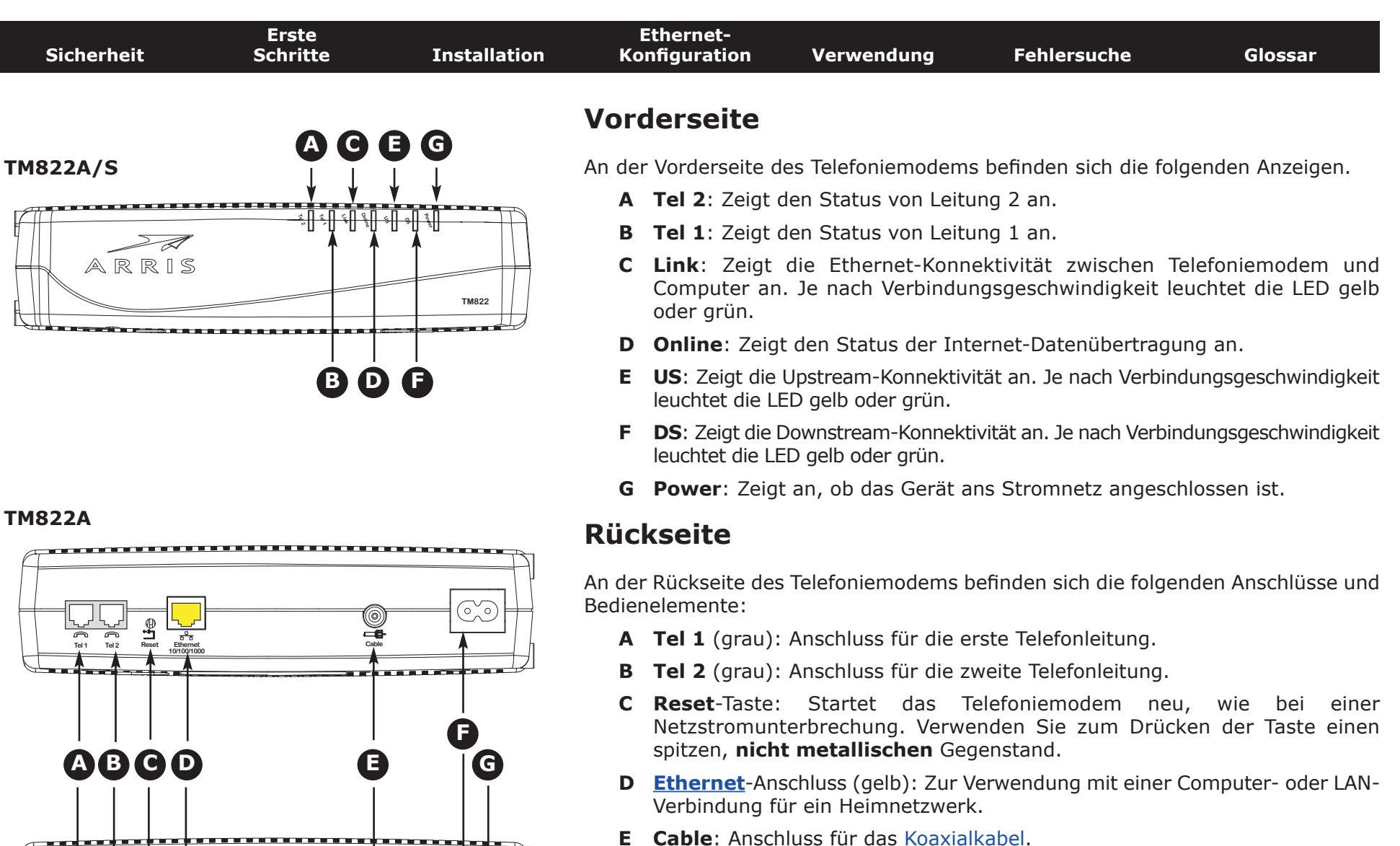

- F Netzanschluss: Anschluss für das Netzkabel.
- **G Netzschalter** (nur TM822S): Netzschalter (EIN/AUS).

| Sicherheit | Erste<br>Schritte | Installation | Ethernet-<br>Konfiguration                                                                     | Verwendung                                                                 | Fehlersuche                                                             | Glossar                                                        |
|------------|-------------------|--------------|------------------------------------------------------------------------------------------------|----------------------------------------------------------------------------|-------------------------------------------------------------------------|----------------------------------------------------------------|
|            |                   |              | Befestigen de                                                                                  | es Telefonien                                                              | nodems                                                                  |                                                                |
|            |                   |              | Sie können das Telef<br>Schreibtisch stellen.<br>den Anzeigen nach c                           | foniemodem entwed<br>Für die Wandbefest<br>oben (vertikal) oder            | ler an der Wand befes<br>igung können Sie das<br>zur Seite (horizontal) | stigen oder auf einen<br>Telefoniemodem mit<br>anbringen.      |
|            |                   |              | Werkzeuge und Ma                                                                               | aterialien                                                                 |                                                                         |                                                                |
|            |                   |              | Halten Sie für Wandt                                                                           | oefestigungen die fo                                                       | lgenden Werkzeuge ur                                                    | nd Materialien bereit:                                         |
|            |                   |              | <ul> <li>Befestigung a<br/>Rigipsdübel</li> <li>Flachkopfschi</li> <li>Lieferumfang</li> </ul> | an einer in Trocken<br>(nicht enthalte<br>rauben (nicht enth<br>enthalten) | bauweise errichteten<br>n), zwei 38-mm<br>alten) und einen 6-m          | Wand: zwei 6-mm-<br>-selbstschneidenden<br>ım-Bohrer (nicht im |
|            |                   |              | <ul> <li>Befestigung<br/>Schrauben (n</li> </ul>                                               | an Sperrholz oder<br>icht im Lieferumfan                                   | Balken: zwei selbstso<br>g enthalten)                                   | chneidende 40-mm-                                              |
|            |                   |              | <ul> <li>Schraubendre<br/>Schrauben)</li> </ul>                                                | eher (Schlitz- oder Ki                                                     | euzschlitzausführung,                                                   | je nach verwendeten                                            |
|            |                   |              | <ul> <li>Schablone fü<br/>Telefoniemod</li> </ul>                                              | ir die Wandbefestig<br>ems)                                                | gung (Teil der Install                                                  | lationsanleitung des                                           |
|            |                   |              | • transparentes                                                                                | s Klebeband (zum F                                                         | ixieren der Schablone                                                   | an der Wand)                                                   |
|            |                   |              | Position                                                                                       |                                                                            |                                                                         |                                                                |
|            |                   |              | Platzieren Sie das Te                                                                          | lefoniemodem imm                                                           | er folgendermaßen:                                                      |                                                                |
|            |                   |              | <ul> <li>in der Nähe e<br/>der Netzstec<br/>Verlängerung</li> </ul>                            | einer Netzsteckdose<br>kdose zu verbinde<br>skabel anzuschließe            | . Es muss möglich sei<br>en, ohne es zu deh<br>en.                      | n, das Netzkabel mit<br>nen bzw. ohne ein                      |
|            |                   |              | • in der Nähe e                                                                                | iner Kabelanschluss                                                        | dose (zur Vermeidung                                                    | g langer Kabelwege).                                           |
|            |                   |              |                                                                                                |                                                                            |                                                                         |                                                                |
|            |                   |              |                                                                                                |                                                                            |                                                                         |                                                                |

| Sicherheit | Schritte | Installation | Konfiguration                                                                                               | Verwendung                                                                                                    | Fehlersuche                                                                                                   | Glossar                                                                                                  |
|------------|----------|--------------|----------------------------------------------------------------------------------------------------|----------------------------------------------------------------------------------------------------|----------------------------------------------------------------------------------------------------|----------------------------------------------------------------------------------------------------|
|            |          |              | Anweisungen zur<br>Anweisungen zur<br>Hinweis: Versuche<br>Trockenbe<br>einen Tr<br>Telefonien<br>Überhitzu | <b>1</b><br>Wandbefestigung<br>n Sie, das Telefo<br>auwand so auszuric<br>räger eingedreht<br>modem sich später<br>ing des Telefoniemoo | oniemodem zur Bef<br>hten, dass mindester<br>wird. So wird ver<br>von der Wand löst<br>lems vor, indem Sie di | estigung an einer<br>ns eine Schraube in<br>hindert, dass das<br>Beugen Sie einer<br>e Lüftungsöffnungen |
|            |          |              | an den G<br>1 Befestigen S<br>an der Sie da                                                                 | eräteseiten frei lasse<br>ie die Schablone mit<br>as Telefoniemodem a                                                                   | en.<br>t transparentem Klebe<br>Inbringen möchten.                                                            | eband an der Wand,                                                                                       |
|            |          |              | 2 Bohren Sie al<br>Schablone. I<br>Schablone wi                                                             | n den für die Schraul<br>Nachdem Sie die L<br>ieder von der Wand.                                                                       | ben vorgesehenen Ste<br>.öcher gebohrt habe                                                                   | llen Löcher durch die<br>n, nehmen Sie die                                                               |
| Schrit     | tt 3     | Schritt 4    | 3 Falls Sie mit<br>Sie anschließ<br>zwischen Sch<br>keine Dübel                                             | Rigipsdübeln arbeite<br>Bend die Schrauben<br>Braubenkopf und War<br>Verwenden, drehen S                                                | en, stecken Sie diese<br>in die Wand ein und<br>nd einen Abstand von<br>Sie einfach die Schrau                | in die Wand. Drehen<br>I belassen Sie dabei<br>circa 3 mm. Falls Sie<br>ben ein.                         |

Ethernet-

Erste

- Richten Sie das Telefoniemodem mit den LEDs nach oben bzw. nach rechts 4 aus. Setzen Sie die beiden Befestigungsschlitze (an der Rückseite des Telefoniemodems) auf die Schrauben und schieben Sie dann das Gehäuse nach unten, bis das schmale Ende des Schlitzes auf dem Schraubenstift sitzt.
- 5 Weiter mit Anschließen des Telefoniemodems.

#### Anweisungen zur Schreibtischbefestigung

- **1** Platzieren Sie das Telefoniemodem folgendermaßen:
  - Die Luftzirkulation um das Gerät wird nicht behindert.
  - Die Rückseite weist zur nächstgelegenen Wand.
  - Das Gerät fällt nicht herunter, wenn es angestoßen oder verschoben wird. ۲
  - Die Lüftungsöffnungen an den Geräteseiten sind nicht verdeckt. •
- 2 Weiter mit Anschließen des Telefoniemodems.

| Sicherheit | Erste<br>Schritte | Installation | Ethernet-<br>Konfiguration    | Verwendung                                                    | Fehlersuche                                                          | Glossar                                                     |
|------------|-------------------|--------------|-------------------------------|---------------------------------------------------------------|----------------------------------------------------------------------|-------------------------------------------------------------|
|            |                   |              | Anschließen                   | des Telefonio                                                 | emodems                                                              |                                                             |
|            |                   |              | WARNU<br>Gefahr               | NG<br>von Verletzungen                                        | oder Geräteschäden                                                   | 1                                                           |
|            |                   |              | Der Ans<br>Hause s<br>vorgeno | chluss des Telefoni<br>sollte ausschließlic<br>mmen werden. P | emodems an vorhande<br>n von professionellen<br>hysische Verbindunge | ene Telefonkabel zu<br>Systemtechnikern<br>n zum bisherigen |

Telefonanbieter müssen entfernt und die Verkabelung überprüft werden. Die Kündigung des Telefondienstes allein reicht nicht. Wird dies unterlassen, können Dienstunterbrechung und/oder eine dauerhafte Schädigung des Telefoniemodems die Folge sein.

 Schließen Sie das eine Ende des Koaxialkabels an die Kabelanschlussdose oder an den Splitter an und das andere Ende an den Kabelanschluss des Telefoniemodems (E). Schrauben Sie die Anschlüsse von Hand fest und ziehen Sie dann mit einem Schraubenschlüssel um eine weitere 1/8-Drehung an.

**Hinweis**: Verwenden Sie für eine optimale Leistung qualitativ hochwertige RG-6-Koaxialkabel und möglichst wenige Splitter zwischen Kabelbuchse und Telefoniemodem.

**2** Schließen Sie das Netzkabel an die Netzanschlussbuchse des Telefoniemodems (**F**) an und verbinden Sie das Netzkabel anschließend mit einer Steckdose in der Nähe.

**Nur Modell TM822S:** Der Netzschalter an der Rückseite des Modems (**G**) muss eingeschaltet sein.

*Die Power-LED an der Vorderseite des Telefoniemodems leuchtet auf und blinkt dann einmal (siehe modellspezifische LED-Tabelle). Falls die Power-LED nicht leuchtet, lesen Sie den Abschnitt zur <u>Fehlersuche</u>.* 

#### Herstellen von Ethernet-Verbindungen

**3** Verbinden Sie ein Ende des gelben Ethernet-Kabels mit dem gelben Anschluss an der Rückseite des Telefoniemodems mit der Bezeichnung "Ethernet 10/100/1000" (**C**) und das andere Ende mit dem Ethernet-Anschluss an einem Computer, Hub oder Breitband-Router.

**Hinweis**: Verwenden Sie zum Anschließen an einen Computer das im Lieferumfang des Telefoniemodems enthaltene Ethernet-Kabel.

#### TM822A

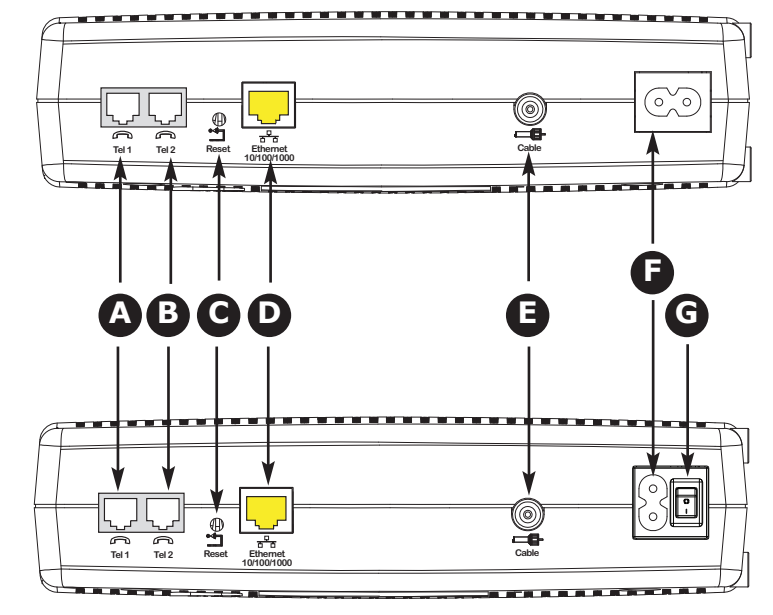

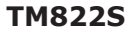

| Sicherheit | Erste<br>Schritte | Installation | Ethernet-<br>Konfiguration                      | Verwendung                                               | Fehlersuche                                                  | Glossar                                                |
|------------|-------------------|--------------|-------------------------------------------------|----------------------------------------------------------|--------------------------------------------------------------|--------------------------------------------------------|
|            |                   |              | Anschließen der Te                              | elefonleitung                                            |                                                              |                                                        |
|            |                   |              | 4 Verbinden S<br>Telefonanschl<br>Schließen Sie | ie ein Ende des<br>üsse an der Rück<br>das andere Ende a | Telefonkabels mit<br>seite des Telefoniem<br>Ins Telefon an. | einem der grauen<br>10dems ( <b>A</b> oder <b>B</b> ). |

| Sicherheit | Erste<br>Schritte | Installation | Ethernet-<br>Konfiguration | Verwendung | Fehlersuche | Glossar |
|------------|-------------------|--------------|----------------------------|------------|-------------|---------|
|            |                   |              |                            |            |             |         |

#### Konfigurieren der Ethernet-Verbindung

Wenn Ihr Computer über eine LAN-Karte mit Ethernet-Anschluss verfügt, müssen Sie möglicherweise die TCP/IP-Einstellungen Ihres Computers konfigurieren. Führen Sie die folgenden Schritte aus, um die TCP/IP-Einstellungen Ihres Computers so festzulegen, dass dieser mit dem Telefoniemodem verwendet werden kann.

#### Anforderungen

Stellen Sie sicher, dass die folgenden Voraussetzungen erfüllt sind, bevor Sie die Ethernet-Verbindung konfigurieren:

- PC mit folgender Ausstattung Ethernet-Schnittstelle
- Ethernet-Kabel (im Lieferumfang enthalten)
- IP-Adresse, Subnetz, Gateway und DNS-Informationen für Installationen ohne DHCP

#### Verwenden dieses Kapitels

Über die Links in der folgenden Liste können Sie die Verfahren zum Ändern der TCP/IP-Einstellungen Ihres Computers aufrufen. Das Verfahren ändert sich geringfügig in Abhängigkeit vom verwendeten Betriebssystem. Stellen Sie sicher, dass Sie die für das Betriebssystem auf Ihrem Computer zutreffenden Schritte ausführen. Wählen Sie unten den entsprechenden Link, um Anweisungen zum Konfigurieren der Ethernet-Verbindung für Ihr jeweiliges Betriebssystem aufzurufen.

- TCP/IP-Konfiguration für Windows XP
- <u>TCP/IP-Konfiguration für Windows 7</u>
- TCP/IP-Konfiguration für MacOS X
- **Hinweis:** Für Windows Vista, verwenden Sie den Windows-7-Verfahren. Sie sind sehr ähnlich.

| Sicherheit | Erste<br>Schritte | Installation                        | Ethernet-<br>Konfiguration                                                                                                    | Verwendung                                                                                            | Fehlersuche                                                                                                    | Glossar                                                                                                   |  |  |  |
|------------|-------------------|-------------------------------------|----------------------------------------------------------------------------------------------------|----------------------------------------------------------------------------------------------------|----------------------------------------------------------------------------------------------------|----------------------------------------------------------------------------------------------------|--|--|--|
|            |                   | TCP/IP-Konfiguration für Windows XP |                                                                                                    |                                                                                                    |                                                                                                    |                                                                                                    |  |  |  |
|            |                   |                                     | Führen Sie die folge<br>Computer unter Win                                                                                                    | enden Schritte aus,<br>dows XP zu konfigur                                                            | um die Ethernet-So<br>ieren.                                                                                            | chnittstelle auf einem                                                                                    |  |  |  |
|            |                   |                                     | <ul> <li>Hinweis zu TCP/IPv6: Die hier genannten Schritte beziehen sich auf die Konfiguration von TCP/IPv4. TCP/IPv6 ist unter Windows XP nicht standardmäßig installiert bzw. aktiviert. Falls Ihr Kabelnetzbetreiber TCP/IPv6 erfordert, müssen Sie es zunächst auf Ihrem Computer installieren und aktivieren. Anweisungen für die Installation finden Sie in den entsprechenden Windows XP-Unterlagen von Microsoft. Sobald TCP/IPv6 installiert und aktiviert wurde, folgen Sie diesen Konfigurationsanweisungen und wählen Sie TCP/IPv6 aus.</li> <li>Hinweis: Die auf Ihrem Computer angezeigten Dialogfelder sehen möglicherweise etwas anders aus als die hier abgebildeten.</li> <li>1 Wählen Sie auf dem Computer Start &gt; Einstellungen &gt; Systemsteuerung und doppelklicken Sie dann in der Systemsteuerung auf das Symbol Network Connections (Netzwerkverbindungen).</li> </ul> |                                                                                                    |                                                                                                    |                                                                                                    |  |  |  |
|            |                   |                                     | der LAN-Verb                                                                                                    | indungen und Netzw                                                                                    | verkadapter angezei                                                                                                    | gt.                                                                                                    |  |  |  |
|            |                   |                                     | Datei Bearbeiten Ansicht                                                                                                    | Eavoriten Extras Erweitert ?                                                                          |                                                                                                    |                                                                                                    |  |  |  |
|            |                   |                                     | 🕞 Zurück 👻 🕤 🔹 🥠                                                                                                    | 🔎 Suchen 💫 Ordner 🔝 🎲 🕽                                                                               | < 19 III-                                                                                                    |                                                                                                    |  |  |  |
|            |                   |                                     | Name                                                                                                    | Тур                                                                                                   | Status                                                                                                    | Gerätename                                                                                                |  |  |  |
|            |                   |                                     | Assistent für neue Verbindu                                                                                                    | ngen Assistent                                                                                        |                                                                                                    |                                                                                                    |  |  |  |
|            |                   |                                     | Netzwerkinstallations-Assist                                                                                                    | ent Assistent                                                                                         |                                                                                                    |                                                                                                    |  |  |  |
|            |                   |                                     | LAN oder Hochgeschwind                                                                                                    | gkeitsinternet                                                                                        |                                                                                                    |                                                                                                    |  |  |  |
|            |                   |                                     | LAN-Verbindung 4<br>( <sup>(1)</sup> ) Drahtlose Netzwerkverbindu<br>LAN-Verbindung                                                                                                    | LAN oder Hochgeschwindigkeits<br>ing 3 LAN oder Hochgeschwindigkeits<br>LAN oder Hochgeschwindigkeits | internet Deaktiviert, mit Firewall<br>internet Deaktiviert, mit Firewall<br>internet Verbindung hergestellt, mit Firewa | Cisco Systems VPN Adapter<br>802.11b/g Mini Card Wireless Adapter<br>II Realtek PCIe FE Family Controller |  |  |  |
|            |                   |                                     |                                                                                                    |                                                                                                    |                                                                                                    |                                                                                                    |  |  |  |

| Sicherheit | Erste<br>Schritte | Installation | Ethernet-<br>Konfiguration                                                                                                    | Verwendung                                                            | Fehlersuche                                                      | Glossar                                    |
|------------|-------------------|--------------|----------------------------------------------------------------------------------------------------|-----------------------------------------------------------------------|------------------------------------------------------------------|--------------------------------------------|
|            |                   |              | 2 Doppelklicker<br>Ihr Gerät eine<br>Das Fenster I<br>wird geöffnet<br>Status von LAN-Verbindun<br>Algemein Netwerkunterstütz<br>Verbindung<br>Status:<br>Dauer<br>Übertragungsrate:<br>Aktivität<br>Gesendet –<br>Pakete: 8:3 | n Sie auf die LAN-Ve<br>gerichtet werden so<br>Local Area Connec<br>: | erbindung, die als Net:<br>II.<br>S <b>tion Status</b> (Status d | zwerkverbindung für<br>ler LAN-Verbindung) |
|            |                   |              |                                                                                                    |                                                                       |                                                                  |                                            |

- **3** Klicken Sie auf **Properties** (Eigenschaften).
- **4** Wählen Sie **TCP/IP** aus, indem Sie einmal darauf klicken. Klicken Sie auf **Properties** (Eigenschaften).

| 📙 Eigenschaften von LAN-Verbindung 🔋 🕺                                           |
|----------------------------------------------------------------------------------|
| Allgemein Erweitert                                                              |
| Verbindung herstellen über:                                                      |
| Realtek PCIe FE Family Controller                                                |
| Diese ⊻erbindung verwendet folgende Elemente:                                    |
| Netzwerkmonitortreiber                                                           |
| AEGIS Protocol (IEEE 802.1x) v3.4.5.0                                            |
|                                                                                  |
|                                                                                  |
|                                                                                  |
| Beschreibung<br>TCP/IP, das Standardprotokoll für WAN-Netzwerke, das den         |
| Datenaustausch über verschiedene, miteinander verbundene<br>Netzwerke ermönlicht |
|                                                                                  |
| Symbol bei Verbindung im Infobereich anzeigen                                    |
| keine Konnektivität besitzt                                                      |
|                                                                                  |
| OK Abbrechen                                                                     |

| Sicherheit | Erste<br>Schritte | Installation | Ethernet-<br>Konfiguration                                                                                                    | Verwendung                                                                | Fehlersuche                                          | Glossar                                           |
|------------|-------------------|--------------|----------------------------------------------------------------------------------------------------|---------------------------------------------------------------------------|------------------------------------------------------|---------------------------------------------------|
|            |                   |              | 5 Klicken Sie au<br>an IP addres<br>klicken Sie da                                                                                                    | uf die Registerkarte<br><b>ss automatically</b> (i<br>ann auf <b>OK</b> . | <b>General</b> (Allgemein),<br>IP-Adresse automatisc | , wählen Sie <b>Obtain</b><br>h beziehen) aus und |
|            |                   |              | Eigenschaften von Internetpro<br>Algemein Alternative Konfigural<br>IP-Einstellungen können autom<br>Netzweik diese Funktion unters<br>den Netzweik dieministrator, um<br>bezeihen.<br>© [P-Adresse automatisch be<br>© Folgende IP-Adresse verw<br>[P-Adresse:<br>Sythetzmaske:<br>Stendardgeleway:<br>© DNS-Serveradresse autom<br>© Folgende DNS-Serveradre<br>Bevorzugter DNS-Server.<br>Alternativer DNS-Server: | atokoll (TCP/IP)                                                          |                                                      |                                                   |

- **6** Klicken Sie auf **OK**, um die neuen Einstellungen zu bestätigen, und dann erneut auf **OK**, um das Eigenschaftenfenster zu schließen.
- 7 Möglicherweise müssen Sie Ihren Computer neu starten, damit dieser eine neue IP-Adresse aus dem Netzwerk abruft.

| Sicherheit | Erste<br>Schritte | Installation | Ethernet-<br>Konfiguration | Verwendung         | Fehlersuche         | Glossar |
|------------|-------------------|--------------|----------------------------|--------------------|---------------------|---------|
|            |                   |              | TCP/IP-Konf                | iguration für      | Windows 7           |         |
|            |                   |              | nnittstelle auf einem      |                    |                     |         |
|            |                   |              | 1 Öffnen Sie di            | e Systemsteuerung  | von Windows 7.      |         |
|            |                   |              | () · III · Systemsteuerur  | sj t               | t transmar. p       |         |
|            |                   |              | Einstellungen des          | Computers anpassen | Anceige Kategorie * |         |

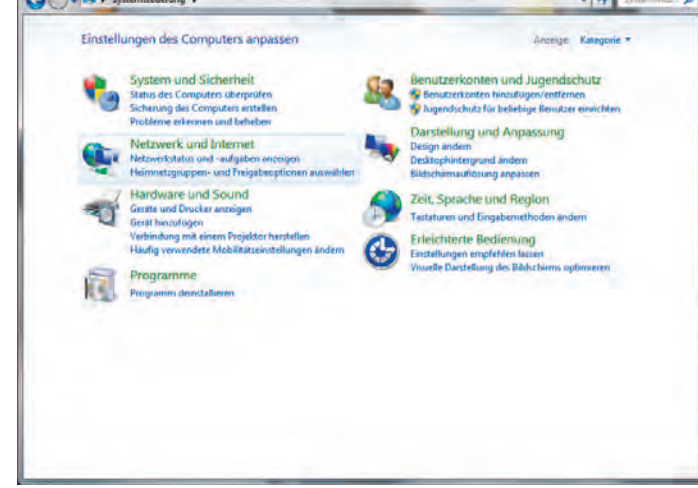

2 Klicken Sie auf **Network and Internet** (Netzwerk und Internet).

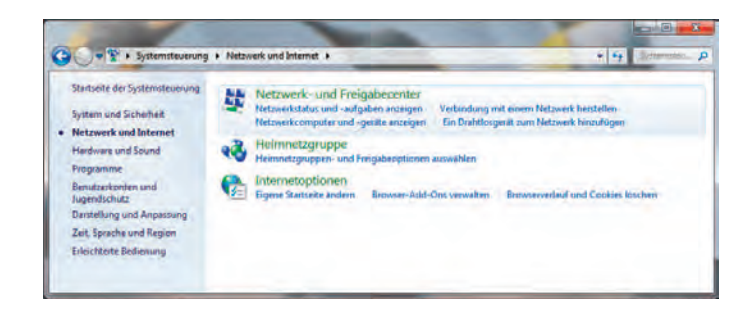

| Sicherheit | Erste<br>Schritte | Installation | Ethernet-<br>Konfiguration | Verwendung | Fehlersuche | Glossar |
|------------|-------------------|--------------|----------------------------|------------|-------------|---------|
|            |                   |              |                            |            |             |         |

3 Klicken Sie auf Network and Sharing Center (Netzwerk- und Freigabecenter).

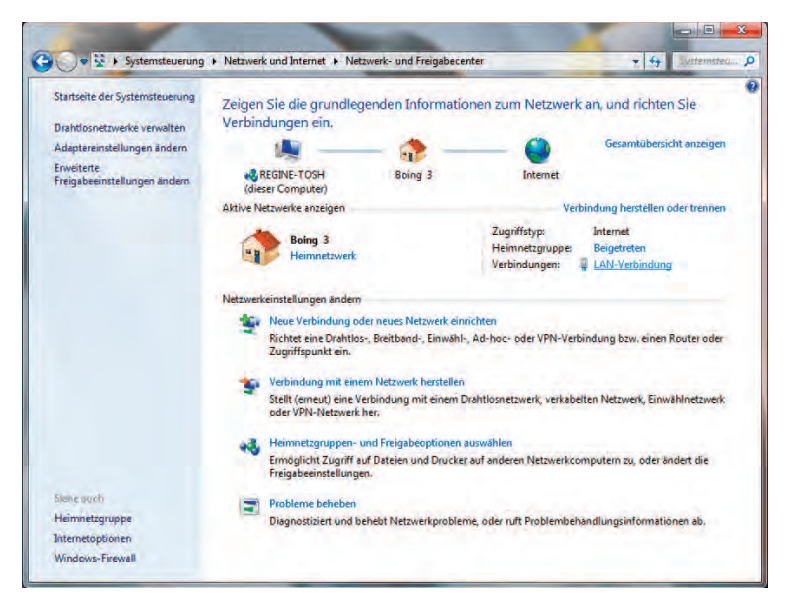

**4** Klicken Sie auf **Local Area Connection** (LAN-Verbindung), um das Statusfenster zu öffnen.

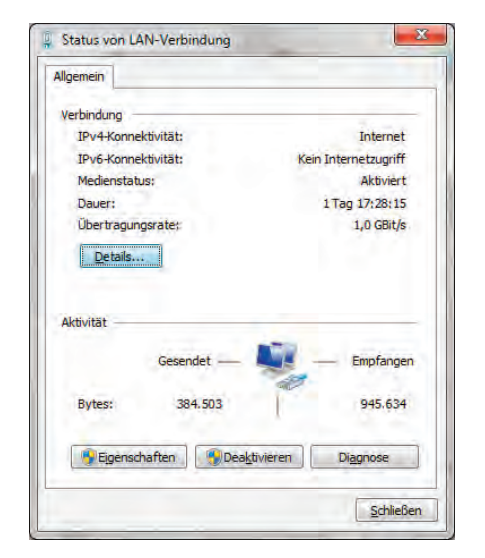

| Sicherheit | Erste<br>Schritte | Installation | Ethernet-<br>Konfiguration    | Verwendung                                                                                                    | Fehlersuche                                                                                                    | Glossa                                                                                               |
|------------|-------------------|--------------|-------------------------------|----------------------------------------------------------------------------------------------------|----------------------------------------------------------------------------------------------------|----------------------------------------------------------------------------------------------------|
|            |                   |              | 5 Klicken Sie a<br>zu öffnen. | uf <b>Properties</b> (Eige                                                                                                    | enschaften), um das Ei                                                                                                    | genschafter                                                                                          |
|            |                   |              | 📱 Eigenschaften von LAN-V     | erbindung                                                                                                    | Eigenschäften von LAN-Verbindung                                                                                                    | X                                                                                                    |
|            |                   |              | Netzwerk Freigabe             |                                                                                                    | Netzwerk Freigabe                                                                                                    |                                                                                                    |
|            |                   |              | Verbindung herstellen über:   |                                                                                                    | Verbindung herstellen über:                                                                                                    |                                                                                                    |
|            |                   |              | Realtek PCIe GBE Far          | nily Controller                                                                                                    | Realtek PCIe GBE Family Controller                                                                                                    |                                                                                                    |
|            |                   |              | Diese Verbindung verwendet    | Konfiguieren folgende Elemente: Vetzwerke reigabe für Morosoft Netzwerke sion 6 (TCP/IPv6) sind ungeschicht-Topologieerkennun ungsschicht-Topologieerkennun einstellieren Egenschaften okoll für WAN-Netzwerke, das den cheidene, miteinander verbundene OK. Abbrechen | Diese Verbindung verwendet folgende Bernete:<br>Client für Microsoft-Netzwerke<br>Client für Microsoft-Netzwerke<br>Client für Microsoft<br>Client Schlassen<br>Dete:- und Druckerfreigabe für Microsoft<br>Client Version 45 (TCP/IPVs)<br>Client Schlassen<br>Client Schlassen<br>Client Schlassen<br>Denstalleren<br>Beschreibung<br>TCP/IP, Version 6. Die neuste Version des Int<br>das die Kommikation zwischen diversen ver<br>Netzwerken emöglicht. | Kenfigutieren (Netzweike ologieerkennun jeerkennung Eigenschaften emetprotokolis, bundenen Abbrechen |

| Sicherheit | Erste<br>Schritte | Installation | Ethernet-<br>Konfiguration                                                                                                    | Verwendung                                                                                                 | Fehlersuche                                                                                                    | Glossar                                                                           |
|------------|-------------------|--------------|----------------------------------------------------------------------------------------------------|----------------------------------------------------------------------------------------------------|----------------------------------------------------------------------------------------------------|-----------------------------------------------------------------------------------|
|            |                   |              | 6 Wählen Sie I<br>Version 4 [TC<br>um TCP/IPv4                                                                                                    | <b>nternet Protocol \</b><br>CP/IPv4]) aus und kl<br>zu konfigurieren.                                     | <b>/ersion 4 (TCP/IPv4)</b><br>icken Sie auf <b>Propertie</b>                                                                                                    | (Internetprotokoll<br><b>s</b> (Eigenschaften),                                   |
|            |                   |              | Hinweis: Fa<br>Internet Pro<br>[TCP/IPv6])<br>um TCP/IPv6<br>Das TCP/IP-E                                                                                                    | Ills Ihr Kabelnetzbe<br>otocol Version 6 (<br>aus und klicken<br>zu konfigurieren.<br>Figenschaftenfenster | etreiber TCP/IPv6 erfor<br>( <b>TCP/IPv6)</b> (Internetp<br>Sie auf <b>Properties</b><br>für die gewählte Versio                                                                                                    | rdert, wählen Sie<br>protokoll Version 6<br>(Eigenschaften),<br>n wird angezeigt. |
|            |                   |              | Eigenschaften von Internetprotokoll Ve                                                                                                    | ersion 4 (TCP/IPv4)                                                                                        | Eigenschaften von Internetprotokoll Version 6 (TCP/IPv6)                                                                                                    | 2 ×                                                                               |
|            |                   |              | Allgemein Alternative Konfiguration                                                                                                    |                                                                                                    | Allgemein                                                                                                    |                                                                                   |
|            |                   |              | IP-Einstellungen können automatisch automatisch automatisch automatisch terstützt. V den Netzwerk dass runktion unterstützt. V den Netzwerkadministrator, um die gee beziehen.  IP-Adresse automatisch beziehen IP-Adresse:  Subnetzmasiker!  Standardgateway:  Dass de Subnetzmasiker!  Standardgateway:  Dass de Subnetzmasiker!  Standardgateway:  Dass de Subnetzmasiker!  Standardgateway:  Dass de Subnetzmasiker!  Standardgateway:  Dass de Subnetzmasiker!  Dass de Subnetzmasiker!  Dass de Subnetzma | ugewisen werden, wenn das<br>Wenden Sies ich andernfalls an,<br>signeten IP-Einstellungen zu               | IPv6-Einstellungen können automatisch zugewiesen werden,<br>unterstützt. Wenden Sie sich andernfalls an den Netzwerkad<br>IPv6-Einstellungen zu beziehen         IPv6-Adresse automatisch beziehen         Folgende IPv6-Adresse verwenden:         IPv6-Adresse:         Süchnetzpreligilange:         Standardigätzwey: | wenn das Netzwerk diese Funktion<br>ministrator, um die geeigneten                |
|            |                   |              | DNS-Serveradresse automatisch b     DS-Serveradressen veradressen veradre     | peziehen<br>grwenden:                                                                                      | DNS-Serveradresse automatisch beziehen     Selverade DNS Serveradressen verwenden:                                                                                                    |                                                                                   |
|            |                   |              | Bevorzugter DNS-Server:                                                                                                    |                                                                                                    | Bevorzugter DNS-Server:                                                                                                    |                                                                                   |
|            |                   |              | Alternativer DNS-Server:                                                                                                    |                                                                                                    | Alternativer DNS-Server:                                                                                                    |                                                                                   |
|            |                   |              | Eins <u>t</u> ellungen beim Beenden über                                                                                                    | prüfen                                                                                                    | Einstellungen beim Beenden überprüfen                                                                                                    | Erweitert                                                                         |
|            |                   |              |                                                                                                    | OK Abbrechen                                                                                               |                                                                                                    | OK Abbrechen                                                                      |
|            |                   |              | <b>Eigenschaften</b><br><b>7</b> Aktivieren Si                                                                                                    | von TCP/IPv4<br>e sowohl für TCP/I                                                                         | <b>Eigenschaften vo</b><br>Pv4 als auch für TCP/I                                                                                                    | n TCP/IPv6                                                                        |

- 7 Aktivieren Sie sowohl für TCP/IPv4 als auch für TCP/IPv6 die Optionen Obtain an IP address automatically (IP-Adresse automatisch beziehen) und Obtain DNS server address automatically (DNS-Serveradresse automatisch beziehen), sofern Sie keine anderen Anweisungen von Ihrem Kabelnetzbetreiber erhalten haben.
- 8 Klicken Sie auf **OK**, um die neuen Einstellungen zu bestätigen und das Eigenschaftenfenster zu schließen. Klicken Sie anschließend auf **Schließen**, um die restlichen Setup-Bildschirme zu beenden.

| Sicherheit | Erste<br>Schritte | Installation | Ethernet<br>Konfigurati           | -<br>ion V                              | erwendu                             | ng                           | Fehlers                 | uche                 | Glossar                                         |
|------------|-------------------|--------------|-----------------------------------|-----------------------------------------|-------------------------------------|------------------------------|-------------------------|----------------------|-------------------------------------------------|
|            |                   |              | TCP/IP-K                          | onfigu                                  | ration                              | für M                        | acOS                    | X                    |                                                 |
|            |                   |              | Führen Sie die<br>Computer unte   | e folgende<br>er MacOS >                | n Schritte<br>( zu konfi            | e aus, ur<br>gurieren        | m die Eth               | nernet-Sc            | hnittstelle auf einem                           |
|            |                   |              | 1 Öffnen S<br>(Systen<br>gleichna | Sie die Sys<br>neinstellun<br>amige Sym | temeinste<br>gen) im<br>bol im Do   | ellungen c<br>Apple-<br>ock. | lurch Aus<br>Menü oo    | wahl von<br>der durc | <b>System Preferences</b><br>th Klicken auf das |
|            |                   |              |                                   | lle einblenden                          | Systemeins                          | tellungen                    | ٩                       |                      |                                                 |
|            |                   |              | Persönlich                        | rscheinungs-<br>bild Space:             | Schreibtisch &<br>Bildschirmschoner | Sicherheit Spot              | light Sprache &<br>Text |                      |                                                 |
|            |                   |              | Hardware                          | Drucken & Energi<br>Faxen sparer        | Monitore                            | Tastatur Ma                  | us Trackpad             | Con Ton              |                                                 |
|            |                   |              | Internet & D                      | Netzwerk Bluetoo                        | ation                               |                              |                         |                      |                                                 |
|            |                   |              | System                            | Benutzer Datum<br>Uhrzei                | Kinder-<br>sicherung al             | Software- Spr.               | ache Startvolume        | (a)<br>Time Machine  |                                                 |

Bedienungs-hilfen Sonstige

Logitech Z Control Center Flash Player

GnuPG

MacFUSE (Tuxera)

| Sicherheit | Erste<br>Schritte | Installation | Ethernet-<br>Konfiguration | Verwendung | Fehlersuche | Glossar |
|------------|-------------------|--------------|----------------------------|------------|-------------|---------|
|            |                   |              |                            |            |             |         |

2 Klicken Sie auf das Symbol **Network** (Netzwerk).

|                             | Umgebun | g: Automatisch                                                           |                                                                                                    |
|-----------------------------|---------|--------------------------------------------------------------------------|----------------------------------------------------------------------------------------------------|
| Ethernet<br>Nicht verbunden | (ouo)   | Status:                                                                  | Kabel nicht verbunden                                                                                          |
| FireWire<br>Nicht verbanden | Y       |                                                                          | Entweder ist das Kabel für "Ethernet" nicht<br>angeschlossen oder das Gerät am anderen Ende<br>antwortet nicht |
| AirPort                     | -       | IPv4 konfigurieren:                                                      | DHCP                                                                                                    |
|                             |         | IP-Adresse:<br>Teilnetzmaske:<br>Router:<br>DNS-Server:<br>Such-Domains: |                                                                                                    |
| - 0-                        | _       |                                                                          | Weitere Optionen)                                                                                              |

| Sicherheit | Erste<br>Schritte | Installation | Ethernet-<br>Konfiguration                   | Verwendung                                                          | Fehlersuche                                                         | Glossar                                   |
|------------|-------------------|--------------|----------------------------------------------|---------------------------------------------------------------------|---------------------------------------------------------------------|-------------------------------------------|
|            |                   |              | 3 Wählen Sie<br>Automatic (<br>Built-in Ethe | im Drop-down-M<br>Automatisch) aus u<br><b>ernet</b> (Ehternet inte | enü <b>Location</b> (Umg<br>und im Menü <b>Show</b> (A<br>egriert). | ebung) die Option<br>Anzeigen) die Option |
|            |                   |              | Alle einblend                                | Netzwerk                                                            | ٩                                                                   |                                           |
|            |                   |              | 🐝 Ethernet                                   | CP/IP DNS WINS 802.1X Pro                                           | oxies Ethernet                                                      |                                           |
|            |                   |              | IPv4 konfiguriere<br>IPv4-Adress             | n: DHCP<br>e:                                                       | .DHCP-Lease" erneuern                                               |                                           |
|            |                   |              | Teilnetzmask<br>Route                        | e: DHCP-CI<br>r:                                                    | ient-ID: (Falls erforderlich)                                       |                                           |
|            |                   |              | IPv6 konfiguriere                            | n: [ Aus                                                            |                                                                     |                                           |
|            |                   |              |                                              |                                                                     |                                                                     |                                           |
|            |                   |              |                                              |                                                                     |                                                                     |                                           |
|            |                   |              | 0                                            |                                                                     | (Abbrechen) OK                                                      |                                           |

Wahlen Sie ggf. **TCP/IP** aus. 4

> Wenn Sie **TCP/IPv4** verwenden, fahren Sie mit **Schritt 5** fort. Falls Ihr Kabelnetzbetreiber TCP/IPv6 erfordert, fahren Sie mit Schritt 8 fort.

- **5** Wählen Sie im IPv4-Konfigurationsmenü **DHCP** aus.
- 6 Klicken Sie ggf. auf Renew DHCP Lease (DHCP-Lease erneuern).
- 7 Schließen Sie die Systemeigenschaften.

Die Konfiguration von TCP/IPv4 ist abgeschlossen.

| Sicherheit | Erste<br>Schritte | Installation | Ethernet-<br>Konfiguration                                                                                                    | Verwendung                                                                                                    | Fehlersuche  | Glossar              |
|------------|-------------------|--------------|----------------------------------------------------------------------------------------------------|----------------------------------------------------------------------------------------------------|--------------|----------------------|
|            |                   |              | 8 Wenn Sie TCF<br>Configure II<br>Alle einbiend<br>IPv4 konfigurier<br>IPv4-Adres<br>Teilnetzmas<br>Rour<br>IPv6 konfigurier<br>Rour<br>IPv6-Adres<br>Präfix-Län | P/IPv6 verwenden, k<br>Pv6 (IPv6 konfigurie<br>Netzwerk<br>Ien<br>CP/IP DNS WINS 802.1X Pro<br>en: DHCP<br>se:<br>ke: DHCP-Cl<br>ter:<br>se:<br>ge: | Abbrechen OK | rherigen Fenster auf |

- **9** Wählen Sie **Automatically** (Automatisch) aus dem Drop-down-Menü **Configure IPv6** (IPv6 konfigurieren) aus und klicken Sie auf **OK**.
- **10** Schließen Sie die Systemeigenschaften.

| Sicherheit | Erste<br>Schritte | Installation | Ethernet-<br>Konfiguration                               | Verwendung                                 | Fehlersuche                                | Glossar                                   |  |  |  |  |
|------------|-------------------|--------------|----------------------------------------------------------|--------------------------------------------|--------------------------------------------|-------------------------------------------|--|--|--|--|
|            |                   |              | Verwenden des Telefoniemodems                            |                                            |                                            |                                           |  |  |  |  |
|            |                   |              | In diesem Kapitel v<br>Telefoniemodems bes<br>erläutert. | verden die Bedienel<br>schrieben. Außerdem | emente und Funktion<br>werden grundlegende | en des Touchstone-<br>Fehlersuchverfahren |  |  |  |  |

- Einrichten des Computers für die Verwendung des Telefoniemodems
- LEDs für die TM822
- Verwenden der Reset-Taste

#### Einrichten des Computers für die Verwendung des Telefoniemodems

Befolgen Sie die Anweisungen in dem Informationspaket, das Sie von Ihrem Kabelnetzbetreiber erhalten haben. Setzen Sie sich mit Ihrem Kabelnetzbetreiber in Verbindung, wenn Sie Hilfe beim Einrichten Ihres Computers benötigen.

#### Verkabelungsprobleme

Wenn sämtliche LEDs des Telefoniemodems länger als 10 Sekunden blinken, weist dies auf ein Problem mit dem Telefonkabel hin: Möglicherweise liegt ein Kurzschluss zwischen dem roten und grünen Draht vor (die Drähte berühren sich), oder es liegt eine unerwünschte Spannung an den Leitungen an. Wenn das Leuchtmuster mehr als 10 Sekunden anhält, trennen Sie die Telefonleitungen vom Telefoniemodem und wenden Sie sich an einen Kabeltechniker.

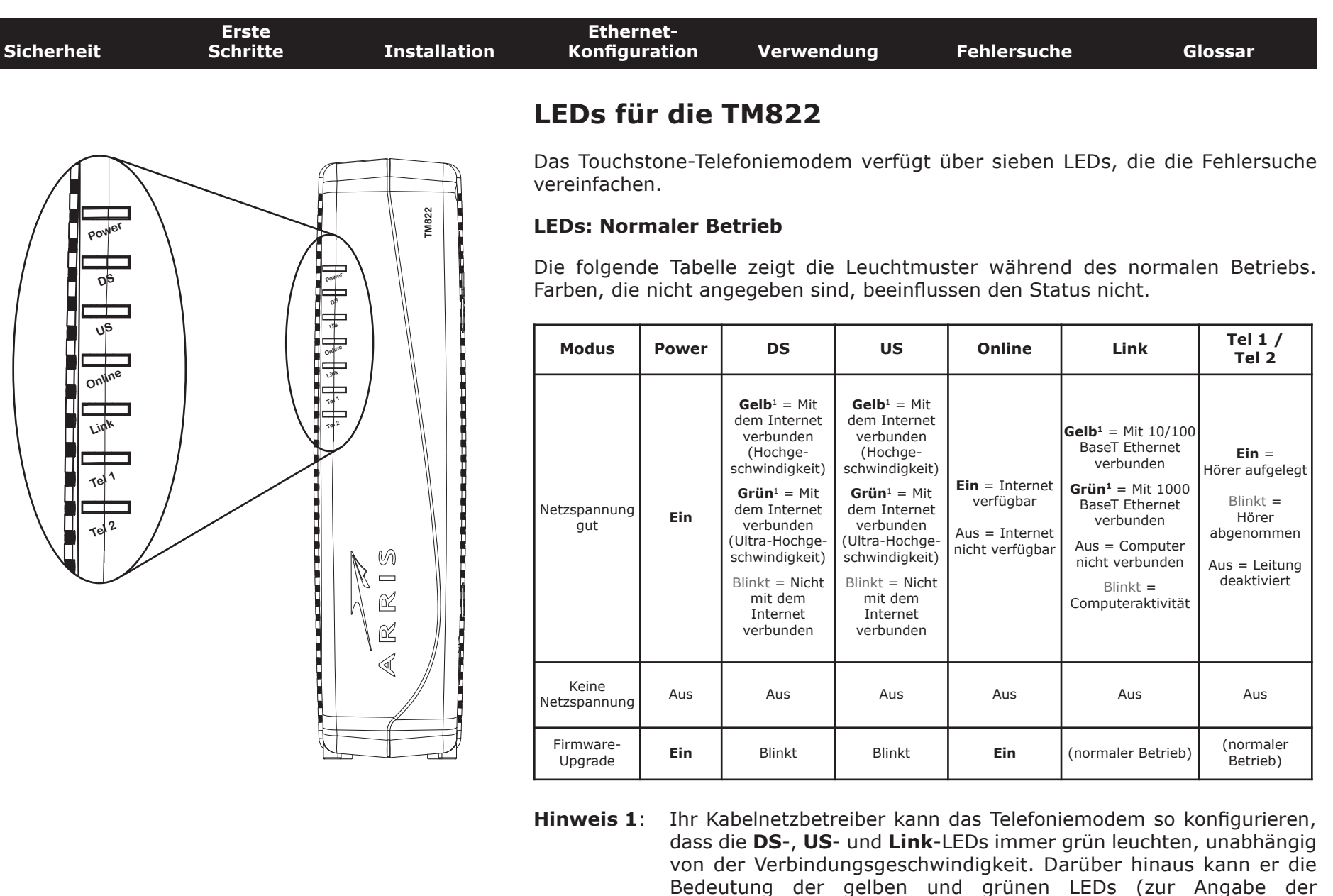

Verbindungsgeschwindigkeit) ändern.

| Sicherheit | Erste<br>Schritte | Installation | Ethernet-<br>Konfiguration | Verwendung | Fehlersuche | Glossar |
|------------|-------------------|--------------|----------------------------|------------|-------------|---------|
|            |                   |              |                            |            |             |         |

#### **LEDs: Startsequenz**

In der folgenden Tabelle sind die Muster der Telefoniemodem-LEDs während der einzelnen Phasen der Startsequenz dargestellt. Es gibt zwei Startphasen: die Telefoniephase und die Kabelmodemphase. Beide werden nachfolgend erläutert.

| Power, DS,               | Telefon                              |        | Beschreibung                               |  |  |  |  |
|--------------------------|--------------------------------------|--------|--------------------------------------------|--|--|--|--|
| US, Online               | 1                                    | 2      | <b>_</b>                                   |  |  |  |  |
| Aus                      | Aus                                  | Aus    | Keine Netzspannung am Kabelmodem           |  |  |  |  |
| Blinkt                   | Blinkt                               | Blinkt | Selbsttest beim Einschalten                |  |  |  |  |
|                          | Startsequenz des Kabelmodems beginnt |        |                                            |  |  |  |  |
| Ein                      | Blinkt                               | Aus    | Abruf von Informationen zum Telefonnetz    |  |  |  |  |
| Ein                      | Aus                                  | Blinkt | Abruf von Informationen zur Telefonleitung |  |  |  |  |
| Ein                      | Blinkt                               | Blinkt | Aktivierung des Telefondienstes            |  |  |  |  |
| Normaler Betrieb beginnt |                                      |        |                                            |  |  |  |  |

**Hinweis**: Die **DS-** und **US-**LEDs blinken während des Starts gelb und werden grün, wenn das Telefoniemodem eine Ultra-Hochgeschwindigkeits-Verbindung hergestellt hat. Bei einigen Kabelnetzbetreibern leuchten die LEDs unter Umständen anders. Der **Link**-Indikator kann sein, gelb oder grün, wie sie in der Tabelle auf der vorherigen Seite bestimmt.

| Sicherheit | Erste<br>Schritte | Installation | Ethernet-<br>Konfiguration | Verwendung | Fehlersuche | Glossar |
|------------|-------------------|--------------|----------------------------|------------|-------------|---------|
|            |                   |              |                            |            |             |         |

#### Startsequenz Kabelmodem

Die folgende Tabelle zeigt die Startsequenz für das Kabelmodem des Telefoniemodems. Die Farbe der LEDs ist nicht relevant.

| DS     | US     | Online | Beschreibung                                                                                       |
|--------|--------|--------|----------------------------------------------------------------------------------------------------|
| Blinkt | Aus    | Aus    | Downstream wird gesucht                                                                            |
| Ein    | Blinkt | Aus    | Downstream gefunden; Upstream wird gesucht                                                         |
| Ein    | Ein    | Blinkt | Downstream und Upstream gefunden;<br>Setupinformationen werden vom<br>Kabelnetzbetreiber abgerufen |
| Ein    | Ein    | Ein    | Betriebsbereit                                                                                     |

| Sicherheit                         | Erste<br>Schritte | Installation | Ethernet-<br>Konfiguration                                                                                        | Verwendung                                                                               | Fehlersuche                                                                                      | Glossar                                                                                   |
|------------------------------------|-------------------|--------------|----------------------------------------------------------------------------------------------------|------------------------------------------------------------------------------------------|--------------------------------------------------------------------------------------------------|-------------------------------------------------------------------------------------------|
| TM822A                             |                   |              | Verwenden d                                                                                                    | er Reset-Tas                                                                             | te                                                                                               |                                                                                           |
| Tel Tel Papet Ebernet<br>101001000 |                   |              | Mit der <b>Reset</b> -Taste<br>zurücksetzen, was d<br>Telefoniemodems ka<br>einer Verbindung zur<br>erforderlich. | an der Rückseite de<br>em Aus- und Einsch<br>nn erforderlich seir<br>m Internet haben. I | s Telefoniemodems kör<br>alten des Geräts entsp<br>n, wenn Sie Probleme<br>Die Verwendung dieser | nnen Sie das Modem<br>pricht. Ein Reset des<br>mit dem Herstellen<br>Taste ist nur selten |
| Reset-Taste                        |                   | Netzschalter | Verwenden Sie zur<br>Gegenstand. Die Abb<br>ist versenkt, um ein                                                  | n Drücken der Ta<br>ildung links zeigt die<br>versehentliches Zur                        | ste einen spitzen, <b>n</b><br>Position der <b>Reset</b> -Ta<br>rücksetzen des Geräts            | <b>icht metallischen</b><br>ste. Die <b>Reset</b> -Taste<br>zu verhindern.                |
|                                    |                   |              | Nur Modell TM822<br>zum Zurücksetzen v                                                                            | 5: Der Netzschalter erwendet werden.                                                     | an der Rückseite des G                                                                           | eräts kann ebenfalls                                                                      |
| Tel1 Tel2 Reset                    | Cable             |              |                                                                                                    |                                                                                          |                                                                                                  |                                                                                           |

#### TM822S

| Sicherheit | Erste<br>Schritte | Installation | Ethernet-<br>Konfiguration                                                                                               | Verwendung                                                                                                    | Fehlersuche                                                                                                    | Glossar                                                                                                    |  |  |
|------------|-------------------|--------------|----------------------------------------------------------------------------------------------------|----------------------------------------------------------------------------------------------------|----------------------------------------------------------------------------------------------------|----------------------------------------------------------------------------------------------------|--|--|
|            |                   |              | Fehlersuch                                                                                                    | he                                                                                                    |                                                                                                    |                                                                                                    |  |  |
|            |                   |              | Das Telefoniemodo<br>die Power-LED leu                                                                                   | em ist an die Stror<br>chtet jedoch nicht                                                                                                    | nversorgung anges                                                                                                    | chlossen,                                                                                                    |  |  |
|            |                   |              | Überprüfen S<br>eingesteckt?                                                                                             | ie alle Stromanschlü                                                                                                    | sse. Sind beide Seiten                                                                                                    | des Netzkabels fest                                                                                                    |  |  |
|            |                   |              | Nur Modell TM822S: Ist der Netzschalter an der Rückseite des Geräts eingeschaltet?                                       |                                                                                                    |                                                                                                    |                                                                                                    |  |  |
|            |                   |              | Wenn Sie das Netzkabel an eine Steckdosenleiste angeschlossen haben,<br>überprüfen Sie, ob die Leiste eingeschaltet ist. |                                                                                                    |                                                                                                    |                                                                                                    |  |  |
|            |                   |              | Verwenden Sie nach Möglichkeit keine Steckdose, die über eine<br>Wandschalter gesteuert wird.                            |                                                                                                    |                                                                                                    |                                                                                                    |  |  |
|            |                   |              | Überprüfen Sie die Funktionsfähigkeit der Steckdose, indem Sie ein ander<br>Gerät (z. B. eine Lampe) anschließen.        |                                                                                                    |                                                                                                    |                                                                                                    |  |  |
|            |                   |              | Überprüfen S                                                                                                    | ie anschließend die                                                                                                    | Sicherung.                                                                                                    |                                                                                                    |  |  |
|            |                   |              | Ich kann keine Ve                                                                                                    | rbindung zum Inte                                                                                                    | ernet herstellen.                                                                                                    |                                                                                                    |  |  |
|            |                   |              | Beim ersten E<br>dauern, bis e<br>des Telefonier                                                                         | Einschalten des Telef<br>ine Verbindung herg<br>nodems und trenner                                                                                                | oniemodems kann es<br>estellt ist. Ziehen Sie<br>า Sie nie die Verbindun                                                                                                    | mehr als 30 Minuten<br>nie den Netzstecker<br>g zum Kabelsystem.                                                                                         |  |  |
|            |                   |              | Überprüfen S                                                                                                    | ie die LEDs an der V                                                                                                    | 'orderseite:                                                                                                    |                                                                                                    |  |  |
|            |                   |              | Die LEDs                                                                                                    | Power und Online                                                                                                    | sollten leuchten.                                                                                                    |                                                                                                    |  |  |
|            |                   |              | <ul> <li>Wenn die zwecks Ur</li> </ul>                                                                                   | <b>Power</b> -LED länger<br>nterstützung an Ihre                                                                                                    | als 30 Minuten blink<br>n Kabelnetzbetreiber.                                                                                                    | kt, wenden Sie sich                                                                                                    |  |  |
|            |                   |              | Überprüfen S<br>angezogen s<br>extrem geboo<br>oder einem<br>ausgetauscht<br>Telefoniemod<br>Splitter und s              | ie die Kabelverbindu<br>ein. Das <u>Koaxialkat</u><br>gen werden; jeder d<br>Kurzschluss im Kat<br>: werden). Wenn<br>em und Kabelanschl<br>schließen Sie das Tel | ungen. Die Verbindung<br><u>pel</u> darf nicht gequet<br>ieser Zustände kann z<br>pel führen (dieses m<br>ein oder mehrere<br>ussdose geschaltet sir<br>efoniemodem direkt a | gsstücke sollten fest<br>scht, geknickt oder<br>u einem Kabelbruch<br>uss dann eventuell<br>Splitter zwischen<br>id, entfernen Sie die<br>n die Dose an. |  |  |

Fahren Sie ggf. mit den Lösungen für Ethernet-Verbindungsprobleme (nächste Seite) fort.

| Sicherheit | Erste<br>Schritte | Installation | Ethernet-<br>Konfiguration                                                                                                    | Verwendung                                                                                                    | Fehlersuche                                                                                       | Glossar                                                                                  |  |
|------------|-------------------|--------------|----------------------------------------------------------------------------------------------------|----------------------------------------------------------------------------------------------------|---------------------------------------------------------------------------------------------------|------------------------------------------------------------------------------------------|--|
|            |                   |              | Ich kann keine Ve                                                                                                    | rbindung zum Int                                                                                                 | ernet herstellen. (Et                                                                             | hernet)                                                                                  |  |
|            |                   |              | Überprüfen Sie bei Verwendung eines Hubs, ob dieser eingeschaltet ist.                                                                                                    |                                                                                                    |                                                                                                   |                                                                                          |  |
|            |                   |              | Verwenden Sie den richtigen <u>Ethernet</u> -Kabeltyp? Verwenden Sie das<br>mitgelieferte Kabel für den direkten Anschluss an einen Computer;<br>verwenden Sie ein Crossover-Kabel für den Anschluss an einen Hub oder<br>Breitband-Router. |                                                                                                    |                                                                                                   |                                                                                          |  |
|            |                   |              | Drücken Sie die Reset-Taste an der Rückseite des Telefoniemodems.                                                                                                    |                                                                                                    |                                                                                                   |                                                                                          |  |
|            |                   |              | Ich kann eine Verbindung zum Internet herstellen, aber alles ist sehr<br>langsam.                                                                                                    |                                                                                                    |                                                                                                   |                                                                                          |  |
|            |                   |              | Wenn die vo<br>Umständen n<br>bei anderen V<br>Sie es erner<br>ebenfalls bee                                                                                                    | on Ihnen besuchte<br>icht alle Anfragen sc<br>Vebsites nicht auftrit<br>ut. Zu Spitzenzeite<br>inträchtigt sein. | Website sehr belieb<br>hnell genug verarbeite<br>t, warten Sie einige Min<br>en kann die Verbindu | t ist, werden unter<br>t. Wenn das Problem<br>nuten und versuchen<br>Ingsgeschwindigkeit |  |
|            |                   |              | Wenn Ihr Tel<br>ist (sei es d<br>andere Dater                                                                                                    | efoniemodem an eir<br>irekt oder über ein<br>nübertragungen im l                                                 | n LAN (Local Area Netv<br>e Firewall), kann Ihro<br>AN verlangsamt werd                           | vork) angeschlossen<br>e Verbindung durch<br>en.                                         |  |
|            |                   |              | Prüfen Sie Ih<br><u>http://www.s</u>                                                                                                    | re Netzwerkgeschwi<br>speedtest.net/                                                                             | indigkeit mit einem Or                                                                            | linetest wie z. B.                                                                       |  |
|            |                   |              | Ich höre kein Freiz<br>kommt das?                                                                                                    | zeichen, wenn ich                                                                                                | den Telefonhörer al                                                                               | bnehme. Wie                                                                              |  |

Damit der Telefondienst auf dem Telefoniemodem genutzt werden kann, muss dieser vom Kabelnetzbetreiber erworben und auf dem Telefoniemodem konfiguriert werden. Führen Sie die folgenden Schritte aus, um die Ursache des Problems zu ermitteln.

• Leuchtet die **Power**-LED?

Wenn dies nicht der Fall ist, überprüfen Sie, ob das Telefoniemodem an eine Steckdose angeschlossen ist und diese mit Strom versorgt wird.

Wenn die LED leuchtet, fahren Sie mit dem nächsten Schritt fort.

|            | Evelo    |              | Ethowert                                                                                       |                                                                                                    |                                                                                                    |                                                                                                    |
|------------|----------|--------------|------------------------------------------------------------------------------------------------|----------------------------------------------------------------------------------------------------|----------------------------------------------------------------------------------------------------|----------------------------------------------------------------------------------------------------|
| Sicherheit | Schritte | Installation | Ethernet-<br>Konfiguration                                                                     | Verwendung                                                                                                    | Fehlersuche                                                                                                    | Glossar                                                                                                    |
|            |          |              | • Leuchtet                                                                                     | die <b>Online</b> -LED?                                                                                                    |                                                                                                    |                                                                                                    |
|            |          |              | Wenn die<br>Telefonier<br>beide Ste<br>und Sie i<br>Kabelnetz                                  | es nicht der Fall ist<br>modem und an der Ka<br>ecker angeschlossen s<br>mmer noch kein Frei<br>zbetreiber.                                                                       | :, prüfen Sie die Ko<br>abelanschlussdose. St<br>sind und fest sitzen. V<br>izeichen hören, wend                                                                      | axialverbindung am<br>ellen Sie sicher, dass<br>Venn dies der Fall ist<br>en Sie sich an Ihren                                                                 |
|            |          |              | Wenn die                                                                                       | Online-LED leuchtet                                                                                                    | , fahren Sie mit dem                                                                                                    | nächsten Schritt fort.                                                                                                    |
|            |          |              | Leuchtet                                                                                       | die <b>Telefon</b> -LED (Te                                                                                                    | l 1 oder Tel 2)?                                                                                                    |                                                                                                    |
|            |          |              | Wenn die<br>zur Verfü                                                                          | s nicht der Fall ist, s<br>gung. Wenden Sie si                                                                                                    | teht auf dieser Leitur<br>ch an Ihren Kabelnetz                                                                                                    | ig kein Telefondienst<br>betreiber.                                                                                                    |
|            |          |              | Wenn die<br>Suchen S                                                                           | LED blinkt, ist der Hö<br>ie dieses Telefon und                                                                                                    | örer eines Telefons im<br>I legen Sie den Hörer                                                                                                    | Haus abgenommen.<br>auf.                                                                                                    |
|            |          |              | Wenn die                                                                                       | LED leuchtet, fahrer                                                                                                    | n Sie mit dem nächste                                                                                                    | en Schritt fort.                                                                                                    |
|            |          |              | • Ist das Te                                                                                   | elefon direkt an das T                                                                                                    | Felefoniemodem ange                                                                                                    | schlossen?                                                                                                    |
|            |          |              | Vergewis<br>Telefonie<br>Leitung 1                                                             | sern Sie sich, das<br>modems mit dem Ai<br>und "Tel 2" für Leitu                                                                                                    | ss das Telefon an<br>nschluss mit der Bez<br>ng 2 verbunden ist.                                                                                                    | der Rückseite des<br>eichnung "Tel 1" für                                                                                                    |
|            |          |              | Wenn di<br>Vergewis                                                                            | es der Fall ist, pr<br>sern Sie sich, dass da                                                                                                    | obieren Sie ein an<br>as neue Telefon funkt                                                                                                    | deres Telefon aus.<br>ionsfähig ist.                                                                                                    |
|            |          |              | Wenn ein<br>immer n<br>Telefonka<br>Freizeiche                                                 | als funktionierend b<br>och kein Freizeich<br>bel aus. Wenn auch<br>en zu hören ist, wend                                                                                         | ekanntes Telefon ver<br>en hören, probiere<br>mit einem neuen Tel<br>den Sie sich an Ihren                                                                            | wendet wird und Sie<br>n Sie ein anderes<br>efon und Kabel kein<br>Kabelnetzbetreiber.                                                                         |
|            |          |              | • Ist das Te                                                                                   | elefoniemodem an eii                                                                                                    | ne Kabelanschlussdos                                                                                                    | e angeschlossen?                                                                                                    |
|            |          |              | Wenn die<br>Telefonie<br>bekannte<br>Freizeich<br>Wenden<br>Kabeltech<br>Wenn Sie<br>Kabelnetz | s der Fall ist, ziehen<br>modems heraus un<br>es Telefon direkt mi<br>en zu hören ist, lieg<br>Sie sich an Ihren Ka<br>miker, um die Hausve<br>immer noch kein Fre<br>zbetreiber. | Sie das RJ-11-Kabel a<br>d verbinden Sie ein<br>it dem Telefoniemod<br>t das Problem bei de<br>belnetzbetreiber oder<br>erkabelung in Ordnur<br>eizeichen hören, wend | an der Rückseite des<br>als funktionierend<br>em. Wenn nun ein<br>er Hausverkabelung.<br>einen qualifizierten<br>g bringen zu lassen.<br>len Sie sich an Ihren |

| Sicherheit | Erste<br>Schritte | Installation | Ethernet-<br>Konfiguration                                                           | Verwendung                                                                                                 | Fehlersuche                                                                                         | Glossar                                                                                        |
|------------|-------------------|--------------|--------------------------------------------------------------------------------------|----------------------------------------------------------------------------------------------------|----------------------------------------------------------------------------------------------------|------------------------------------------------------------------------------------------------|
|            |                   |              | Glossar                                                                              |                                                                                                    |                                                                                                    |                                                                                                |
|            |                   |              | Die folgende Liste e                                                                 | nthält gängige Kabe                                                                                        | I- und Netzwerkbegrif                                                                               | fe.                                                                                            |
|            |                   |              | <b>CPE</b><br>Customer Pro<br>Telefoniemoc<br>oder ein Rou                           | emise Equipment – E<br>dem angeschlossen v<br>ter.                                                         | Endgeräte. Dies sind d<br>verden, in der Regel e                                                    | ie Geräte, die an das<br>in Computer, ein Hub                                                  |
|            |                   |              | <b>Crossover</b><br>Ein Ethernet-<br>miteinander<br>möglicherwe<br>Anschlüssen       | Kabel, mit dem zwei<br>verbunden werden<br>ise über integrierte<br>(dies macht die Verwe                   | i Hubs (oder ein Hub u<br>. Einige Ethernet-Hu<br>es Crossover an ein<br>endung eines Crossove      | ınd ein Kabelmodem)<br>bs verfügen zudem<br>ıem oder mehreren<br>ır-Kabels überflüssig).       |
|            |                   |              | DHCP<br>Dynamic Hos<br>und den Bezu<br>Gerät benöti<br>DHCP kann o<br>für Sie konfig | st Configuration Prot<br>ug von Diensten (wie<br>gt werden, das mit o<br>der Kabelnetzbetreib<br>gurieren. | cocol. Ein IP-Protokoll,<br>e DNS und TFTP) berei<br>lem Netzwerk verbund<br>ber die Netzwerksoftwa | das eine IP-Adresse<br>tstellt, die von einem<br>den wird. Mithilfe von<br>are Ihres Computers |
|            |                   |              | <b>DNS</b><br>Domain Nam<br>(z. B. www.b                                             | ne Service (Server).<br>peispiel.com) eine IP                                                              | Ein IP-Dienst, der eir<br>-Adresse zuordnet.                                                        | nem Domänennamen                                                                               |
|            |                   |              | DOCSIS                                                                               |                                                                                                    |                                                                                                    |                                                                                                |
|            |                   |              | Data Over (<br>standards fü                                                          | Cable System Interf<br>r Datenkommunikat                                                                   | face Specification. Di<br>ionsgeräte in einem H                                                     | e Interoperabilitäts-<br>FC-Netzwerk.                                                          |
|            |                   |              | Downstream                                                                           |                                                                                                    |                                                                                                    |                                                                                                |
|            |                   |              | In einem H<br>(Dienstanbie<br>möglicherwe                                            | IFC-Netzwerk bezei<br>ter) zum Kunden. I<br>ise der Begriff "Forw                                          | chnet dies die Rich<br>n älterer Kabeldokum<br>vard Path" verwendet.                                | tung vom Headend<br>entation wird hierfür                                                      |
|            |                   |              | ЕМТА                                                                                 |                                                                                                    |                                                                                                    |                                                                                                |
|            |                   |              | Embedded<br>Kabelmoderr                                                              | Multimedia Termina<br>1 integriert ist.                                                                    | al Adapter. Ein MTA                                                                                 | -Gerät, das in ein                                                                             |
|            |                   |              | Ereignis                                                                             |                                                                                                    |                                                                                                    |                                                                                                |
|            |                   |              | Eine Informa                                                                         | itionsmeldung zur Ü                                                                                        | berwachung des Netzw                                                                                | werkstatus.                                                                                    |

| Sicherheit | Erste<br>Schritte | Installation | Ethernet-<br>Konfiguration                                                                                                    | Verwendung                                                                                  | Fehlersuche                                                                                                    | Glossar                                                                            |  |
|------------|-------------------|--------------|----------------------------------------------------------------------------------------------------|---------------------------------------------------------------------------------------------|----------------------------------------------------------------------------------------------------|------------------------------------------------------------------------------------|--|
|            |                   |              | Ethernet                                                                                                    |                                                                                             |                                                                                                    |                                                                                    |  |
|            |                   |              | Eine Standardmethode zum Zusammenschließen von zwei oder mehr<br>Computern zu einem Local Area Network (LAN).                                                                                                  |                                                                                             |                                                                                                    |                                                                                    |  |
|            |                   |              | Euro-DOCSIS                                                                                                    |                                                                                             |                                                                                                    |                                                                                    |  |
|            |                   |              | Die europäise                                                                                                    | che Version von DOC                                                                         | CSIS.                                                                                                    |                                                                                    |  |
|            |                   |              | F-Stecker                                                                                                    |                                                                                             |                                                                                                    |                                                                                    |  |
|            |                   |              | An Koaxialkabeln verwendeter Steckertyp. Es gibt zwei gängige Typen von<br>F-Steckern: steckbar und schraubbar. Verwenden Sie zum Anschließen Ihres<br>Telefoniemodems Koaxialkabel mit schraubbaren Steckern. |                                                                                             |                                                                                                    |                                                                                    |  |
|            |                   |              | Gateway                                                                                                    |                                                                                             |                                                                                                    |                                                                                    |  |
|            |                   |              | Ein Gerät (normalerweise ein Router), mit dem Geräte in einem bestimmten IP-Subnetz mit anderen IP-Subnetzen verbunden werden.                                                                                 |                                                                                             |                                                                                                    |                                                                                    |  |
|            |                   |              | Geschaltete Steck                                                                                                    | dose                                                                                        |                                                                                                    |                                                                                    |  |
|            |                   |              | Eine Steckdos<br>kann. Wird<br>Computer ode<br>Steckdose an                                                                                                    | se, die über einen W<br>normalerweise für<br>er Ihr Telefoniemoder<br>n, da es ansonsten zu | andschalter ein- und a<br>Lampen verwendet.<br>n nach Möglichkeit nich<br>J Unterbrechungen kor                | usgeschaltet werden<br>Schließen Sie Ihren<br>nt an eine geschaltete<br>mmen kann. |  |
|            |                   |              | Headend                                                                                                    |                                                                                             |                                                                                                    |                                                                                    |  |
|            |                   |              | Die "Zentrale<br>sind sowohl<br>Kabelnetzen<br>Headends, u                                                                                                    | e" eines HFC-Netzwe<br>Video- als auch I<br>versorgt häufig ei<br>m dezentrale Dienst       | rks, auch Kopfstelle g<br>Datengeräte unterget<br>n "Master"-Headend<br>e bereitzustellen.                     | enannt. Im Headend<br>pracht. In größeren<br>mehrere "Remote"-                     |  |
|            |                   |              | НТТР                                                                                                    |                                                                                             |                                                                                                    |                                                                                    |  |
|            |                   |              | HyperText Tra                                                                                                    | ansfer Protocol.                                                                            |                                                                                                    |                                                                                    |  |
|            |                   |              | Hub                                                                                                    |                                                                                             |                                                                                                    |                                                                                    |  |
|            |                   |              | Ein Gehäuse<br>einen gemeir                                                                                                    | mit mehreren Ethnsamen Kontaktpunk                                                          | ernet-Anschlüssen. El<br><t alle="" für="" td="" verbundene<=""><td>thernet-Hubs bieten<br/>n Geräte.</td></t> | thernet-Hubs bieten<br>n Geräte.                                                   |  |
|            |                   |              | <b>IP-Adresse</b>                                                                                                    |                                                                                             |                                                                                                    |                                                                                    |  |
|            |                   |              | Eine Numm<br>zugewiesen<br>Systemen im                                                                                                    | er, die Ihrem Co<br>wird und die daz<br>Internet zu identifiz                               | mputer von Ihrem<br>u dient, Ihren Comp<br>zieren.                                                             | Kabelnetzbetreiber<br>butern bei anderen                                           |  |
|            |                   |              |                                                                                                    |                                                                                             |                                                                                                    |                                                                                    |  |

| Sicherheit | Erste<br>Schritte | Installation | Ethernet-<br>Konfiguration                                                                                                 | Verwendung                                                                                                    | Fehlersuche                                                                                                    | Glossar                                                                                                    |
|------------|-------------------|--------------|----------------------------------------------------------------------------------------------------|----------------------------------------------------------------------------------------------------|----------------------------------------------------------------------------------------------------|----------------------------------------------------------------------------------------------------|
|            |                   |              | <b>ISDN</b><br>Integrated So<br>ungefähr die<br>einwählverbir                                                              | ervices Digital Netv<br>e doppelte Übertr<br>ndung bietet.                                                                                                  | vork. Ein digitaler Te<br>agungsgeschwindigke                                                                                                    | efoniestandard, der<br>it einer Standard-                                                                                                    |
|            |                   |              | <b>Kategorie 5e (CAT</b><br>Ein qualitativ<br>Verbindunger<br>Möglichkeit in                                               | <b>5e)</b><br>hochwertiger Kabel<br>verwendet wird<br>nmer ein CAT5e-Kal                                                                                    | typ, der für Gigabit Et<br>Kaufen Sie als E<br>pel.                                                                                                    | hernet (1000BaseT)-<br>thernet-Kabel nach                                                                                                    |
|            |                   |              | Koaxialkabel (Koa<br>Ein Kabel, mit<br>System ange<br>bei vielen Dis                                                       | <b>x)</b><br>: dem Ihr Fernseher<br>schlossen werden. k<br>countern erhältlich.                                                                             | und Ihr Telefoniemod<br>Coaxialkabel sind im El                                                                                                    | em an das Kabel-TV-<br>ektrofachhandel und                                                                                                    |
|            |                   |              | <b>LAN</b><br>Local Area Ne<br>Standort (z. B                                                                              | twork. Ein Netzwerk<br>3. in einem Gebäude                                                                                                    | , über das Computer a<br>e) miteinander kommı                                                                                                    | n einem bestimmten<br>Inizieren können.                                                                                                    |
|            |                   |              | LED<br>Light Emitting<br>durch sie gele                                                                                    | g Diode. Eine Halble<br>eitet wird.                                                                                                    | iterdiode, die Licht aus                                                                                                    | sstrahlt, wenn Strom                                                                                                    |
|            |                   |              | MAC-Adresse<br>Eine Numme<br>identifiziert. A<br>Kabelnetzbeti<br>auf einem Au                                             | r, die jedes in ein<br>nhand der MAC-Adr<br>reiber den Zugang z<br>fkleber an der Unter                                                                     | Netzwerk eingebunde<br>esse Ihres Telefonieme<br>zum Internet. Die MAG<br>rseite Ihres Telefonien                                                                            | ene Gerät eindeutig<br>odems autorisiert Ihr<br>C-Adresse finden Sie<br>nodems.                                                                            |
|            |                   |              | <b>Protokoll</b><br>Ein Satz Reg<br>Netzwerkenti                                                                           | geln und Formate,<br>täten auf einer best                                                                                                    | der das Kommunika<br>immten Schicht festle                                                                                                    | ationsverhalten von<br>gt.                                                                                                    |
|            |                   |              | Proxy<br>Ein Gerät ode<br>und einem Cl<br>entlastet. Beis<br>Webproxy, a<br>werden; dies<br>sie nicht dire<br>den Download | er Programm, das zv<br>ient (Ihrem Browse<br>spiel: Ihr Kabelnetzb<br>uf dem Kopien häu<br>e Seiten werden Ihr<br>kt von der Website<br>d von Seiten und ve | vischen einem Server<br>r) positioniert ist und<br>vetreiber verfügt möglig<br>ufig aufgerufener We<br>nen dann vom Proxy g<br>herunterladen müsse<br>rringert die Netzwerkl | (z. B. einer Website)<br>den Server teilweise<br>cherweise über einen<br>bseiten gespeichert<br>gesendet, sodass Sie<br>n. Dies beschleunigt<br>pelastung. |

| Sicherheit | Erste<br>Schritte | Installation | Ethernet-<br>Konfiguration                                                 | Verwendung                                                                                                    | Fehlersuche                                                                                                   | Glossar                                                                                   |
|------------|-------------------|--------------|----------------------------------------------------------------------------|----------------------------------------------------------------------------------------------------|----------------------------------------------------------------------------------------------------|-------------------------------------------------------------------------------------------|
|            |                   |              | <b>RF</b><br>Abkürzung<br>Dokumentat<br>als "RF-Stec                       | für "Radio Frec<br>ionen werden Koaxia<br>ker" bezeichnet.                                                         | quency" (Funkfreque<br>lkabel auch als "RF-Ka                                                                 | enz). In einigen<br>bel" und die Stecker                                                  |
|            |                   |              | <b>RJ-11</b><br>Ein genormt<br>Nordamerika                                 | er Modularsteckverbi<br>a für den Anschluss v                                                                      | nder mit 2 Kontakten,<br>on Telefonen verwend                                                                 | der üblicherweise in<br>et wird.                                                          |
|            |                   |              | R1-45                                                                      |                                                                                                    |                                                                                                    |                                                                                           |
|            |                   |              | Ein genormt<br>an Ethernet<br>breiter RJ-1                                 | er Modularsteckverbiı<br>-Kabeln verwendet v<br>1-Stecker (Telefon).                                               | nder mit acht Kontakte<br>vird. Ein RJ-45-Stecke                                                              | en, der üblicherweise<br>er sieht aus wie ein                                             |
|            |                   |              | Splitter                                                                   |                                                                                                    |                                                                                                    |                                                                                           |
|            |                   |              | Ein kleines<br>Ausgängen<br>ein Fernsehe<br>Ihr Telefonie<br>und bei viele | Kästchen mit drei Ka<br>Sie benötigen möglig<br>gerät an den Kabelan<br>modem verwenden m<br>en Discountern erhält | belanschlüssen: einer<br>cherweise einen Splitt<br>schluss angeschlosser<br>nöchten. Splitter sind i<br>lich. | m Eingang und zwei<br>er, wenn Sie bereits<br>n haben, den Sie für<br>m Elektrofachhandel |
|            |                   |              | TCP/IP                                                                     |                                                                                                    |                                                                                                    |                                                                                           |
|            |                   |              | Transmissior<br>über ein ode                                               | n Control Protocol/Inte<br>er mehrere verbunder                                                                    | ernet Protocol. Die für I<br>ne Netzwerke verwend                                                             | Datenübertragungen<br>leten Protokolle.                                                   |
|            |                   |              | TDMA                                                                       |                                                                                                    |                                                                                                    |                                                                                           |
|            |                   |              | Time Divisio<br>verwendetes<br>senden.                                     | n Multiple Access. Ei<br>S Verfahren, um Upst                                                                      | n von DOCSIS-kompa<br>ream-Daten mit minir                                                                    | tiblen Kabelmodems<br>maler Interferenz zu                                                |
|            |                   |              | Upstream                                                                   |                                                                                                    |                                                                                                    |                                                                                           |
|            |                   |              | Die Richtum<br>Kabeldokum<br>oder "Rever                                   | g von einem Gerät<br>entation wird hierfür<br>se Path" verwendet.                                                  | des Kunden zum H<br>möglicherweise der E                                                                      | leadend. In älterer<br>Begriff "Return Path"                                              |
|            |                   |              |                                                                            |                                                                                                    |                                                                                                    |                                                                                           |
|            |                   |              |                                                                            |                                                                                                    |                                                                                                    |                                                                                           |

#### **Touchstone**® Benutzerhandbuch zum TM822-Telefoniemodem

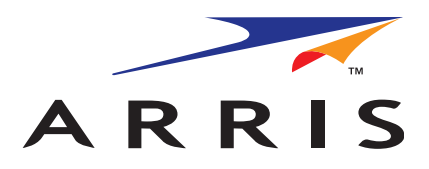

© 2012 ARRIS Group, Inc. Alle Rechte vorbehalten

Alle in diesem Dokument enthaltenen Informationen können jederzeit ohne Vorankündigung geändert werden. ARRIS behält sich das Recht vor, das Gerätedesign oder die Programmkomponenten entsprechend technischen Weiterentwicklungen, Fortschritten bei Fertigungsmethoden oder anderen Umständen zu ändern.

ARRIS, Touchstone und das ARRIS-Logo sind Marken oder eingetragene Marken der ARRIS Group. Alle anderen Marken und eingetragenen Marken sind das Eigentum ihrer jeweiligen Inhaber.

ARSVD01493 Version 8 Standard 1.0 Juni 2012